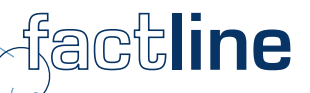

# P-Admin-Handbuch für Plattformen des factline Community Servers

Stand: Mai 2005

factline Webservices GmbH, www.factline.com, office@factline.com Praterstr. 15/4/15, A -1020 Wien; t: +43/1/218 85 03, f: +43/1/218 85 02

## Herzlich Willkommen zur Schulung für Plattform-AdministratorInnen des factline Community Servers

Ziel dieses Handbuches ist es, Ihnen die Aufgaben von Plattform-AdministratorInnen ("P-Admin") zu erläutern und die einzelnen Schritte Ihrer Aufgaben zu beschreiben. Alle Schritte werden anhand von Screenshots erklärt. Sie finden zahlreiche Tipps und Tricks zum Einrichten und Verbessern Ihrer Plattform.

In grauen Boxen finden Sie Zusatzinformation und Beispiele.

| 0  | Informationen |
|----|---------------|
| ZB | Beispiele     |

Der FCS wird kontinuierlich weiterentwickelt. Daher gibt es ebenfalls in regelmäßigen Abständen neue Versionen des Hanchbuches. Diese können Sie von userer Kundenplattform: <u>http://fcs.kundenplattform.com/</u> downloaden. Wir empfehlen Ihnen jedoch die Onlinetexte auf der Kundenplattform. Diese entsprechen dem aktuellsten Stand. Zusätzlich stehen Ihnen dort ein Suppportforum und eine Suchfunktion zu Verfügung.

Weitere Services, die Ihnen factline anbietet:

- Supportleistungen (während der Startphase übernehmen wir auch P-Admin-Funktionen)
- Beratung, wie eine Plattform strukturiert und eine Community aufgebaut werden kann

# Inhalt:

| Einleitung                                                                                  | 5      |
|---------------------------------------------------------------------------------------------|--------|
| 1. Rollenaufteilung zwischen S-Admin, P-Admin und BenutzerInnen                             | 5      |
| 1.1. System-AdministratorInnen ("S-Admin"):                                                 | 5      |
| 1.2. Plattform-AdministratorInnen ("P-Admin"):<br>1.3. BenutzerInnen der Plattform ("User") | 6<br>6 |
|                                                                                             |        |
| Teil I: Funktion und Interface des P-Admin                                                  | 7      |
| 2. Funktion des P-Admin                                                                     |        |
| 3. Zugang zum P-Admin-Interface                                                             | 8      |
| 4. Navigation im P-Admin                                                                    | 9      |
| Teil II: Einrichtung der Plattform                                                          |        |
| 5 Gruppen – alla Informationen                                                              | 11     |
| 5.1. Gruppen anlegen.                                                                       |        |
| 5.2. Benutzer zu einer Gruppe hinzufügen                                                    |        |
| 5.3. Gruppen editieren<br>5.4. Gruppen ausblenden ("hide")                                  | 14<br> |
| 5.5. Berechtigung einzelner Personen (Advanced Permissions)                                 | 16     |
| 6. Service Berechtigungen vergeben                                                          |        |
| 6.1. Berechtigungen von Content-Services                                                    |        |
| 7. Selbstdefinierte Service-Titel                                                           |        |
| 8. Sprachauswahl für die Eingabemaske                                                       |        |
| 9. Options-Bereich / Linke Spalte                                                           |        |
| 9.1. Boxen aktivieren und definieren                                                        |        |
| 9.2. Options-Bereich ausblenden / anzeigen                                                  |        |
| Teil III: Benutzerhinweise anpassen                                                         | 23     |
| 10. E-Mail-Templates anlegen/bearbeiten                                                     | 23     |
| 10.1. E-Mail-Template anlegen:                                                              |        |
| 10.2. Beispieltexte für E-Mail-Templates:                                                   |        |
| 14. P-Admin Notification (E-Mail Benachrichtigung)                                          |        |
| 11. Login & Passwort Message                                                                |        |
| 12. Copyright Message                                                                       |        |
| 13. Print layout                                                                            |        |
| Teil IV: Zusatzfunktionen                                                                   | 29     |
| 14. Newsletter                                                                              |        |
| 14.1. An- und Abmeldeformular einrichten                                                    |        |
| 14.2. Newslettervorlage anlegen<br>14.3. Newsletter schreiben                               |        |
| 15. Filter (Types & Zeitperioden) anlegen / bearbeiten                                      |        |
| 15.1. Filter / Types anlegen                                                                |        |
| 15.2. Filter / Types ändern oder löschen                                                    |        |
| 16 Factlist & Suche Ontionen                                                                |        |
| 16.1. Anzeige der Suchergebnisliste annassen                                                |        |
| 16.2. Literatur-facts exportieren                                                           |        |
| 17. Zwingende Berechtigungen (Mandatory Permissions)                                        | 37     |
| 18. Metatags für Suchmaschinen                                                              |        |

| Teil V: Design der Plattform                                                                                                 | 39             |
|----------------------------------------------------------------------------------------------------|----------------|
| 19. Startpage anlegen, bearbeiten                                                                                            | 39             |
| 20. Header gestalten                                                                                                    | 41             |
| 21. Stylesheet festlegen                                                                                                    | 42             |
| Teil VI: Wartung der Plattform                                                                                               | 45             |
| 22. Benutzerverwaltung                                                                                                    |                |
| 23. factchat editor                                                                                                    | 46             |
| 24. Statistiken auswerten                                                                                                    | 48             |
| 24.1. Platform general - (Allg. Plattformaktivitäten)<br>24.2. User Login Statistiken:<br>24.3. Nutzung der Content Service: | 49<br>50<br>51 |

-

# 1. Rollenaufteilung zwischen S-Admin, P-Admin und BenutzerInnen

In der Startphase des Aufbaus einer FCS-Plattform nimmt die/der Plattform-AdministratorIn, im folgenden als "P-Admin" bezeichnet, die Schlüsselrolle ein. Bevor wir auf die einzelnen Funktionen und Optionen eingehen, ist es wichtig, einen Überblick über die Rollenaufteilung zwischen System-AdministratorIn ("S-Admin"), Plattform-AdministratorIn ("P-Admin") und den BenutzerInnen ("User") zu haben:

Plattform-AdministratorInnen stehen in der Hierarchie zwischen System-AdministratorIn und den BenutzerInnen. Im übertragenen Sinne lässt sich diese Hierarchie am Beispiel eines Hauses verdeutlichen:

- Der Auftraggeber gibt bekannt, wie "das Haus" (=die Plattform) aussehen soll.
- Die/der System-AdministratorIn übergibt ein bezugfähiges und schlüsselfertiges Haus an einen oder mehrere Plattform-AdministratorInnen.
- Die/der Plattform-AdministratorIn legt die Hausordnung fest, verteilt verschiedene Schlüssel an die BenutzerInnen und kann die Einrichtung des Hauses (=die Inhalte) vorstrukturieren.
- Einige BenutzerInnen besuchen das Haus lediglich, andere bewohnen das Haus. Die BewohnerInnen haben verschiedene Schlüssel mit denen Sie Zutritt zu unterschiedlichen Räumen haben. In diesen Räumen helfen Sie dann bei der Einrichtung, erweitern oder ändern diese, etc. Eingangstüren zu denen Sie keine Schlüssel besitzen, sehen Sie gar nicht.

### **1.1. System-AdministratorInnen ("S-Admin"):**

In der Mietvariante (ASP-Modell) wird die Rolle des S-Admin von factline wahrgenommen. Bei Kauf und Eigeninstallation ist der Kunde S-Admin. Die erste Aufgabe des S-Admin ist die Einrichtung der Plattform. Dazu gehört:

- Bezeichnung der Plattform (erscheint im Kopfteil): "Eurone&t Learning Policies"
- Domainname: z.B: <u>http://eurocare.factlink.net</u> (Subdomain von factline) oder www.eurocare2000.org (Verlinkung auf eigene Domain des Kunden)
- Ernennung eines Plattform-Administrators
- Freischaltung der gewünschten Services (text, news, chat...)

**Nutzungsformen: ASP und Eigeninstallation sind möglich.** factline bietet den FCS als ASP-Lösung an: der Server steht bei factline, die Aufgaben der System-Administration wird von factline wahrgenommen. Das System kann auch auf dem Server des Kunden im Intra- oder Internet installiert werden, in diesem Fall ist der Kunde System-Administrator.

### **1.2.** Plattform-AdministratorInnen ("P-Admin"):

Nach der Einrichtung der Plattform durch den S-Admin muss der P-Admin ans Werk gehen. Noch kann niemand Inhalte auf die Plattform stellen, nicht einmal der P-Admin. Der P-Admin legt zuerst, wie oben schon angedeutet, die Hausordnung fest ("welche Gruppen gibt es und wer darf wo lesen/schreiben?") und verteilt die Schlüssel an die BenutzerInnen (ordnet Benutzer unterschiedlichen Gruppen zu). Danach kann er die Einrichtung des Hauses (=die Inhalte) vorstrukturieren, Ordner anlegt und Texte schreibt, die jeweils für bestimmte Gruppen zugänglich sind etc.

Die Funktion des P-Admins wird nun in der folgenden Schulung ausführlich erläutert.

#### Registrierung des P-Admins:

Um Plattform-AdministratorInnen definieren zu können müssen die jeweiligen Personen sich zunächst als normale BenutzerInnen registrieren. Erst anschließend kann der S-Admin BenutzerInnen als P-Admin einer neuangelegten Plattform zuweisen. Die Registrierung kann auf einer beliebigen Plattform erfolgen; beispielsweise auf der Testplattform für BenutzerInnen des FCS, http://test.kundenplattform.com.

### **1.3. BenutzerInnen der Plattform ("User")**

BenutzerInnen haben unterschiedliche Rechte, je nachdem, welcher(n) Benutzergruppe (n) sie zugeteilt wurden und welche Berechtigungen ("Schlüssel") an diese Gruppen vergeben wurden. Prinzipiell können BenuzterInnen überhaupt nur jene Services und Inhalte sehen, für die sie Berechtigungen ("Schlüsseln") besitzt.

BenutzerInnen können:

- sich registrieren
- die eigenen "Settings" verändern (Benutzerdaten (Adresse, Telefonnummern, Photo…)
- E-Mail Benachrichtigung ("notification") über Änderungen von facts bestellen
- Inhalte abfragen (das Berechtigungssystem steuert, wer was sieht)
- Inhalte eingeben (wenn die Services "images" und "downloads" aktiviert sind, können auch Bilder und extern erstellte Dateien hochgeladen werden)
- Inhalte miteinander verknüpfen ("verlinken")
- Inhalte verändern (das Berechtigungssystem steuert, wer editieren darf)
- Inhalte ausblenden (das Berechtigungssystem steuert, wer löschen darf)
- Berechtigungen für neue oder veränderte Inhalte vergeben.

#### Berechtigungssytem:

BenutzerInnen sehen die vom P-Admin angelegten Gruppen und können auswählen, welche sie für ihre eigens erstellten Inhalte lese- bzw. schreibberechtigen möchte. Sie können jedoch keine eigenen Gruppen anlegen!

 mit andern BenutzerInnen in Kontakt treten (pingen, chatten...), falls diese Services freigeschaltet sind

# Teil I: Funktion und Interface des P-Admin

# 2. Funktion des P-Admin

Nachdem der S-Admin die Plattform entsprechend den Kundenvorgaben eingerichtet und mit der gewünschten Internet-Domain (z.B.: <u>http://meineplattform.themenplattform.com</u>, etc.) verlinkt hat, übergibt er die Plattform an die Plattform-AdministratorInnen.

Wichtig: Zu diesem Zeitpunkt kann noch niemand Inhalte auf die Plattform stellen, nicht einmal der P-Admin; denn es sind noch keine Berechtigungen vergeben. BenutzerInnen können sich lediglich registrieren und Ihre Settings ändern.

In dieser Startphase sind die Aufgaben des Plattform-Administrators:

- Gruppen anlegen (z.B. Kunden, Projektgruppen, interne Administration...)
- Diesen Gruppen registrierte Benutzer zuordnen
- Den Benutzergruppen Rechte zuweisen: Welche Gruppen sollen Zugang zu den einzelnen Services haben, welche Gruppe/n soll/en auf der obersten Ebene Ordner/Texte anlegen? Welche Gruppen sollen standardmäßig berechtigt sein, Texte zu lesen bzw. zu verändern?
- Plattform inhaltlich strukturieren (Ordner auf der obersten Ebene ("top level") in Structure anlegen, Filter definieren etc.)
- E-Mail-Templates bearbeiten: (Text von Registrierungs-E-Mail und Notification-E-Mail)
- Startpage erstellen

# Auf Wunsch unterstützt Sie factline in der Startphase bei der Plattform-Administration.

factline kann in der Startphase auch die Plattform-Administration für Sie übernehmen. Außerdem beraten wir Sie auch gerne, wie eine solche Plattform sinnvoll strukturiert werden kann.

Sobald die Startphase abgeschlossen ist, können BenutzerInnen, sofern sie berechtigt sind, Texte anlegen, diesen Texten Berechtigungen zuweisen, Inhalte abfragen, mit andern BenutzerInnen in Kontakt treten (pingen, chatten...), etc.

Um die Plattform weiterhin zu warten, müssen Plattform-AdministratorInnen:

- BenutzerInnen und Benutzergruppen verwalten (Zuordnung neu registrierter BenutzerInnen zu Gruppen, ausblenden nicht mehr notwendiger Gruppen, etc.)
- Statistiken abrufen (Disk Usage, Häufigkeit der Abfrage bestimmter Services/ Dokumente, etc.)
- ggf. die Startpage editieren

Optional: Sie können jederzeit weitere Services freischalten lassen. Für diese müssen dann wiederum Berechtigungen vergeben werden, ggf Filtertypen angelegt werden etc.

# **3. Zugang zum P-Admin-Interface**

Der P-Admin hat ein eigenes Interface, um die notwendigen Aktionen ausführen zu können. Vorraussetzung dafür ist ein Internet-Zugang und ein gängiger Browser (Intenet Explorer oder Nestcape Navigator ab Version 4).

- [1] Geben Sie http://padmin.factline.com in die Adresszeile Ihres Browsers ein:
- [2] Geben Sie hier Username und Passwort ein, klicken Sie auf Login.

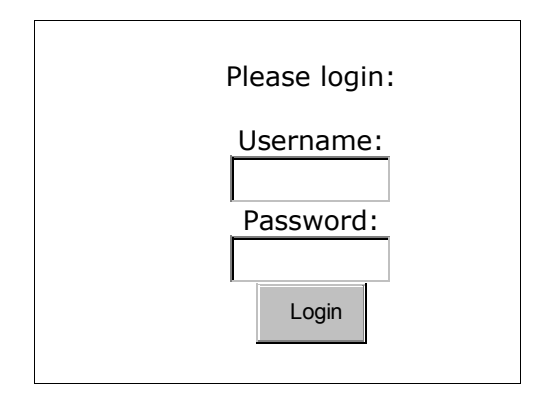

Abbildung 1: Login P-Admin

- **[3]** Wählen Sie die gewünschte Plattform aus der angezeigten Liste. (In den meisten Fällen haben Sie nur eine zur Auswahl)
- **[4]** Nun öffnet sich die Startseite (General Info) des P-Admin Interfaces. Hier wird ihnen ein Überblick über allgemeine Informationen Ihrer Plattform geboten. Beginnen Sie nun mit den Einstellungen an Ihrer Plattform.

| Platform Administrator   | Interface Platform: factline of     | community server                                                                                                    | <u>platform select</u>   <u>logout</u> |
|--------------------------|-------------------------------------|----------------------------------------------------------------------------------------------------|----------------------------------------|
| Logged in as: AstridH    |                                     |                                                                                                    |                                        |
| ▶ <u>General Info</u>    | Information about factline co       | mmunity server                                                                                                    |                                        |
| ▶ <u>Groups</u>          |                                     |                                                                                                    |                                        |
| ▶ <u>Services</u>        | General platform information:       |                                                                                                    |                                        |
| ▶ <u>Interface</u>       | Platform title:                     | factline community server                                                                                                    |                                        |
| ▶ <u>Metatags</u>        | Creation date:                      | 14 Mar 2001                                                                                                    |                                        |
| ▶ <u>Statistics</u>      | Main group ID:                      | 8472                                                                                                    |                                        |
| help 💡                   | Platform admins:                    | <u>Hella(8261), maxharn(3110), sebastian(8264), iqnis</u><br>(8231), maxx76(8222), AstridH(9316), mhuber<br>(9487), mittner(15414) |                                        |
| 📇 <u>Print this page</u> | Paccess read:                       | universe(1)                                                                                                    |                                        |
|                          | Paccess write:                      |                                                                                                    |                                        |
|                          | Statistical information:            |                                                                                                    |                                        |
|                          | Total number of facts:              | 2571                                                                                                    |                                        |
|                          | Latest change date:                 | 15 Oct 2003                                                                                                    |                                        |
|                          | Number of system groups:            | 3                                                                                                    |                                        |
|                          | Number of platform specific groups: | 4                                                                                                    |                                        |
|                          |                                     |                                                                                                    |                                        |
|                          | Groups:                             |                                                                                                    |                                        |
|                          | <u>fcs_admin</u>                    | - für den inhalt verantwortliche dd                                                                                                |                                        |
|                          | developers                          | - Entwickler (factline)d                                                                                                    |                                        |

# 4. Navigation im P-Admin

Beachten Sie die Navigationsmöglichkeiten die Sie im P-Admin Interface haben.

- **Hauptmenü:** Hier finden Sie die Aktionsbereiche an denen Einstellungen vorgenommen werden können.
- **Pfadleiste:** Diese zeigt Ihren Navigationsweg innerhalb der Untermenüs
- **Ausstieg:** vergessen Sie nicht, sich hier auszuloggen, wenn Sie Ihre Arbeit beendet haben. Wenn Sie mehrere Plattformen bearbeiten können zwischen den Plattformen wechseln.

| Platform Administrate                                                               | or Interface        | Platform:<br>Testplattform | platform list   Select platform: Testplatform ( | :34)  | ∎<br>logout |
|-------------------------------------------------------------------------------------|---------------------|----------------------------|-------------------------------------------------|-------|-------------|
| Logged in as: AstridH    Ceneral Info  Croups & Users  Services  Interface          | • <u>Services</u> > | Modify permissions         |                                                 | Ausst | ieg         |
| • <u>Messages</u><br>• <u>Languages</u><br>• <u>Metatags</u><br>• <u>Statistics</u> | Hauptme             | nü                         |                                                 |       |             |
| help 🔗                                                                              |                     |                            | <br>                                            |       |             |

Abbildung 3: Navigation im P-Admin Interface

Unter dem Hauptmenü befindet sich ein **help-Button**. Wenn Sie diesen klicken bekommen Sie Informationen zum geöffneten Arbeitsbereich.

# 5. Gruppen – allg. Informationen

Falls factline nicht schon erste Voreinstellungen Ihrer Plattform durchgeführt hat, ist Ihre Plattform noch vollkommen leer. Noch kann niemand Texte oder Ordner anlegen; denn noch sind keine Berechtigungen vergeben. Da in der Standardvariante nur Gruppen von Benutzern berechtigt werden können, ist der erste Schritt (vor der Vergabe der Lese- und Schreibberechtigungen) das Anlegen der Gruppen.

|                   | 0                           | Berechtigung einzelner Perse<br>Auf Wunsch kann man Ihre Pla<br>Berechtigungen an einzelne U<br>Beachten Sie, dass mit diese<br>verloren gehen kann. | <b>onen</b><br>attform auch so e<br>Iser vergeben we<br>r Option der Übe | instellen, dass<br>erden können.<br>erblick leichter |     |
|-------------------|-----------------------------|----------------------------------------------------------------------------------------------------|--------------------------------------------------------------------------|------------------------------------------------------|-----|
| Vier Gruppen sind | auf jeder Pla<br>alle = use | attform vordefiniert:<br>ers + quests                                                                                                    |                                                                          |                                                      |     |
| guests:<br>users: | Gäste sin<br>alle User      | d nicht eingeloggte Leser<br>die auf einer beliebigen                                                                                                | FCS-Plattform                                                            | registriert                                          | sin |

alle User, die auf einer beliebigen FCS-Plattform registriert sind (wenn Sie "Users" berechtigen, berechtigen Sie auch User, die nicht auf Ihrer Plattform registriert sind).

Platform Main Group: In dieser Gruppe werden automatisch alle BenutzerInnen, die sich auf einer Plattform registriert oder eingeloggt haben hinzugefügt. Dieser Gruppe wird vom System der Name Ihrer Plattform zugewiesen, beispielsweise "Kundenplattform main group". Dieser wird jedoch zumeist vom P-Admin auf einen plattformspezifischeren Wortlaut geändert.

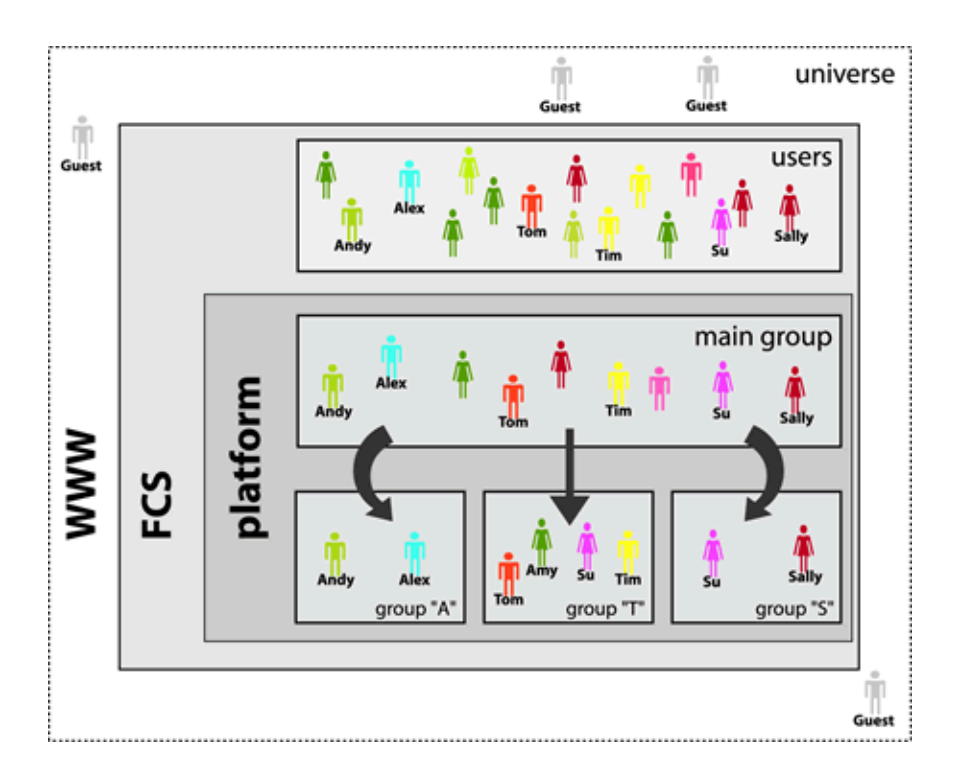

### 5.1. Gruppen anlegen

Zusätzlich zu den bestehenden Systemgruppen können Sie nun eigene Gruppen definieren. Sie können jederzeit neue Gruppen hinzufügen bzw. bearbeiten. Für eine reibungslose Administration ihrer Plattform empfiehlt es sich jedoch die Gruppenstruktur von Anfang an gut zu überlegen und dementsprechend einzurichten. Wir empfehlen Ihnen, als Erstes eine Gruppe "Admin" anzulegen. Dieser Gruppe sollten Sie sich selbst zuordnen (und ihr später für alle Services Schreibberechtigungen zuweisen).

#### Arbeitsschritte:

- **[1]** Klicken Sie im Hauptmenü auf "Groups"
- **[2]** Klicken Sie in der Zeile "Editing groups" den modify-Button.
- [3] Sie sehen nun die Liste der Gruppen, die Sie bearbeiten können (die Systemgruppen univers, users, guest können Sie nicht bearbeiten). Zu Beginn ist nur die platform main group aufgeführt. Klicken Sie auf "add group" auf der linken Seite.

| Logged in as: AstridH        |           |                    |                     |        |       |      |  |  |
|------------------------------|-----------|--------------------|---------------------|--------|-------|------|--|--|
| ▶ <u>Groups</u>              | ▶ Groups  |                    |                     |        |       |      |  |  |
| ▶ <u>Services</u>            |           | on this platform   |                     |        |       |      |  |  |
| ▶ <u>Interface</u>           | All group | os on uns placorni |                     |        |       |      |  |  |
| ▶ <u>Metatags</u>            | ID        | Name               | Description         | modify | users | hide |  |  |
| ▶ <u>Statistics</u>          | 8472      | fcs_platform_main_ | platform main group | . IT   |       |      |  |  |
| help 🍞                       |           |                    |                     |        |       |      |  |  |
| <u>add group</u>             |           |                    |                     |        |       |      |  |  |
| show hidden groups           |           |                    |                     |        |       |      |  |  |
| <u>show all groups/users</u> |           |                    |                     |        |       |      |  |  |
| 📇 <u>Print this page</u>     |           |                    |                     |        |       |      |  |  |

Abbildung 4: Liste der Gruppen

[4] Sie kommen nun zu einem Eingabeformular. Geben Sie einen Gruppennamen ("group name") und eine kurze Beschreibung ("description") an. Außerdem sehen Sie eine Auflistung aller bereits auf der Plattform registrierten User. Wählen Sie diejenigen aus, die der Gruppe angehören sollen (es muss mindestens ein Benutzer ausgewählt werden).

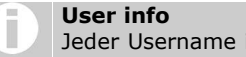

- Jeder Username ist ein Link. Sobald Sie ihn anklicken, sehen Sie alle verfügbaren Informationen zu diesem User.
- **[5]** Um den Vorgang abzuschließen, klicken Sie "save" am linken unteren Ende des Formulars (um abzubrechen, klicken Sie "cancel").

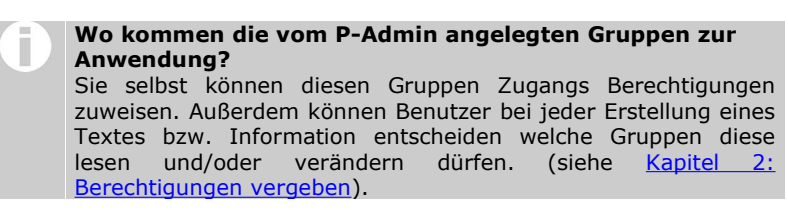

### 5.2. Benutzer zu einer Gruppe hinzufügen

Im weiteren Verlauf werden sich immer mehr Benutzer auf Ihrer Plattform registrieren. Diese sind automatisch in der "platform main group", müssen jedoch von Ihnen ggf weiteren Gruppen zugeordnet werden.

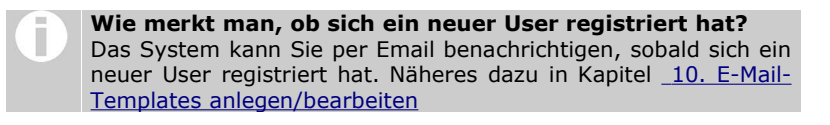

#### Arbeitsschritte:

- **[1]** Klicken Sie im Hauptmenü auf "Groups".
- **[2]** Klicken Sie in der Zeile "Editing groups" den modify-Button.
- **[3]** Sie sehen nun wieder die Gruppenübersicht. Klicken Sie bei der gewünschten Gruppe auf den Button in der Spalte "Users".
- **[4]** Sie sehen jetzt alle Benutzer, die in dieser Gruppe sind. Gehen Sie auf der linken Seite zu "add User".
- **[5]** Klicken Sie in die Checkbox "all Users". Mit "Search for users" starten Sie die Suche.

| ▶ <u>Groups</u>   <u>Gro</u> | <u>Groups</u>   <u>Group fcs_admin</u>   Users lookup |  |  |  |  |
|------------------------------|-------------------------------------------------------|--|--|--|--|
| Select search cri            | teria:                                                |  |  |  |  |
| Search keyword:              |                                                       |  |  |  |  |
| In field:                    | O username                                            |  |  |  |  |
|                              | O firstname                                           |  |  |  |  |
|                              | O lastname                                            |  |  |  |  |
|                              | O fullname                                            |  |  |  |  |
|                              | $^{ m O}$ first character of the username             |  |  |  |  |
| Or list all users:           | all users<br>Search for users                         |  |  |  |  |

Abbildung 5: Search for users

**[6]** Als Resultat erscheint eine Liste aller User, die auf Ihrer Plattform registriert sind, aber dieser Gruppe noch nicht zugeteilt wurden. Wählen Sie den oder die Benutzer durch einen Klick in die links von ihm dargestellte Checkbox aus und klicken Sie "Add to group".

| Testuser für die einzelnen Gruppen                              |
|-----------------------------------------------------------------|
| Wir empfehlen Ihnen einen Testuser zu registrieren, den Sie den |
| unterschiedlichen Gruppen zuordnen können. Auf diese Weise      |
| können Sie überprüfen, was Benutzern dieser Gruppen sehen.      |
| (Sie können dieselbe E-Mail-Adresse für mehrere Benutzer        |
| verwenden.)                                                     |

### 5.3. Gruppen editieren

Sie können Namen und Bezeichnung der Gruppen ändern.

### Arbeitsschritte:

- **[1]** Klicken Sie im Hauptmenü auf "Groups".
- **[3]** Klicken Sie in der Zeile "Editing groups" den modify-Button.
- **[4]** Wählen Sie neben der gewünschten Gruppe den modify-Button.

| ID   | Name               | Description                    | modify | users | hide |
|------|--------------------|--------------------------------|--------|-------|------|
| 8472 | fcs_platform_main_ | platform main group            |        |       |      |
| 8237 | fcs_admin          | für den inhalt verantwortliche | 1      |       | 2    |
|      |                    |                                |        |       |      |

Abbildung 6: modify group

- **[5]** Geben Sie den neuen gewünschten Text ein.
- [6] Speichern Sie die Eingabe mit dem "save"-Button

### 5.4. Gruppen ausblenden ("hide")

Wenn Sie feststellen, dass eine der angelegten Gruppen nicht mehr berechtigt werden soll (beispielsweise ein Projektteam, das es in der Zusammensetzung nicht mehr gibt), können Sie diese Gruppe ausblenden. Sie wird dann weder für Sie noch für andere Benutzer sichtbar sein und kann für neu anzulegende Texte nicht mehr berechtigt werden. Allerdings wird die Gruppe nur ausgeblendet, da bereits vergebene Rechte erhalten bleiben. Die Benutzer, die dieser Gruppe zugeordnet waren, haben nach wie vor Zugriff auf diese Texte.

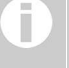

Kann man die "platform main group" ausblenden? Sie sehen die "hide"-Option nur für die von Ihnen angelegten Gruppen.

#### Arbeitsschritte:

- **[1]** Klicken Sie im Hauptmenü auf "Groups".
- **[2]** Klicken Sie in der Zeile "Editing groups" den modify-Button.
- **[3]** Klicken Sie auf die Option "hide", die Ihnen in der äußersten rechten Spalte neben jeder Gruppe angezeigt wird, um die Gruppe auszublenden.

▶ Groups

#### All groups on this platform

| ID   | Name               | Description                                  | modify | users | hide |
|------|--------------------|----------------------------------------------|--------|-------|------|
| 8472 | fcs_platform_main_ | platform main group                          |        |       |      |
| 8237 | fcs_admin          | für den inhalt verantwortliche               | LT -   |       |      |
| 8433 | developers         | Entwickler (factline)                        | I.     |       | ×    |
| 9420 | gf_factline        | gesellschafter der factline Webservices GmbH | LT -   |       | 2    |

Abbildung 7: hide groups

hide group -

Die Gruppe wird sofort aus der Liste entfernt und künftig nicht mehr in den Auswahllisten angezeigt. Auch Sie als P-Admin sehen diese Gruppen nicht mehr.

Falls Sie den Vorgang wieder rückgängig machen möchten, klicken Sie auf die Option "show hidden groups" auf der linken Seite. Dort können Sie die gewünschte Gruppe wieder einblenden ("unhide").

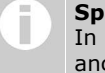

#### Spalte "remove".

In seltenen Fällen wird eine Spalte mit dem Titel "remove" angezeigt. Diese sehen Sie nur, wenn auf Ihrer Plattform eine plattformübergreifende Gruppe verwendet wird.

### 5.5. Berechtigung einzelner Personen (Advanced Permissions)

Bei Bedarf können Lese- und Bearbeitungsberechtigungen auch nur an einzelne BenutzerInnen vergeben werden. Dazu müssen Sie zuvor eine extra Einstellung vornehmen. Legen Sie fest, welche BenutzerInnen die Berechtigung bekommen bei Ihren facts (Text, News, Downloads, ...) Lese- und Bearbeitungsrechte auch nur an einzelne Personen zu vergeben.

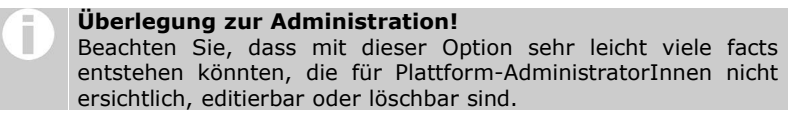

#### **Arbeitsschritte:**

- **[1]** Klicken Sie im Hauptmenü auf "Groups".
- **[2]** Klicken Sie in der Zeile "Advanced permissions" den perm-Button.
- **[3]** Sie sehen nun eine Tabelle mit allen Gruppen und den darin zugeteilten Usern.
- **[4]** Wählen Sie Gruppen oder einzelne User mit Hilfe der Checkboxen aus.
- **[5]** Speichern Sie Ihre Auswahl mit dem "Save list"-Button am Ende der Tabelle.

Die gewählten User können nun beim anlegen eines facts einzelne Personen einer Gruppe bei der Berechtigungsauswahl auswählen:

| Gruppenberechtigungen ver       | geben für item: lesen | bearbeiten  |
|---------------------------------|-----------------------|-------------|
| 🗟 <u>universe</u> (1)           | V                     |             |
| ≪ <u>users</u> (2)              |                       |             |
| 🕀 📽 <u>Testplattform</u> (9779) |                       |             |
| 🖻 🗟 <u>Mitarbeiter</u> (9784)   |                       |             |
| 🛱 Pauli (8272)                  | Г                     |             |
| 🛱 sebastian (8264)              | Г                     |             |
| Hella (8261)                    | Г                     |             |
| 🖁 maxharn (3110)                | Г                     |             |
| << zurück                       | publizieren >>        | Vorschau >> |

Abbildung 8: advanced Berechtigungsauswahl auf der Plattform

# 6. Service Berechtigungen vergeben

Für jedes Service Ihrer Plattform müssen Plattform-AdministratorInnen Zugangs-Berechtigungen ("access-read") festlegen. Je nach Service sind aber noch weitere Berechtigungen zu beachten. Bei den Content-Services ist beispielsweise das "accesswrite" Recht sehr wichtig!

### **6.1. Berechtigungen von Content-Services**

Damit BenuzterInnen auf einer Plattform facts anlegen können, muss der P-Admin an die BenutzerInnengruppen "access-write" Rechte vergeben. Zusätzlich sind die "standard" Berechtigungen zu beachten. Sie dienen als Vorschlag bei der Berechtigungsvergabe einzelner facts.

#### Arbeitsschritte:

- **[1]** Klicken Sie im Hauptmenü auf "Services"
- **[2]** Klicken Sie in der folgenden Tabelle auf den "perm"-Button eines beliebigen Services.
- Sie sehen eine Kreuztabelle mit den Gruppen in den Zeilen und den Berechtigungsmöglichkeiten in den Spalten: "read" steht für Lesen, "write" für Anlegen und "modify" für Bearbeiten.

| acc  | ess   | standard |        |
|------|-------|----------|--------|
| read | write | read     | modify |
|      |       |          |        |

Abbildung 9: service permissions

Vergeben Sie für alle Services sowohl "access" als auch "standard" Berechtigungen. Klicken Sie dazu in die jeweiligen Checkboxen:

#### **Anlege-Rechte:**

| access + read  | Legt fest, ob diese Gruppe im Header Zugang auf die<br>Service-Ablage hat. [Gilt nur für Plattformen mit Standard- |
|----------------|----------------------------------------------------------------------------------------------------|
| access + write | Header]<br>Legt fest, ob die Gruppe einen fact dieses Services (Text,<br>News, Image, ) anlegen darf.              |

#### Vorschlag für die Berechtigungsvergabe von einzelne facts des Services:

| standard + read   | Sie als pAdmin, schlagen BenutzerInnen bei der<br>Berechtigungsvergabe einzelner facts diese Gruppe als<br>leseberechtigt vor.         |
|-------------------|----------------------------------------------------------------------------------------------------|
| standard + modify | Sie als pAdmin, schlagen BenutzerInnen bei der<br>Berechtigungsvergabe einzelner facts diese Gruppe als<br>bearbeitungsberechtigt vor. |

[4] Klicken Sie auf den "set permissions"-Button, um die Angaben zu speichern.

### **Beispiel für Content-Serviceberechtigung**

Für ein besseres Verständnis, lesen Sie das folgende Beispiel für das Service "Bilder" ("Image").

| Image   |                            | ace    | cess  | star        | ndard  |
|---------|----------------------------|--------|-------|-------------|--------|
| groupID | name                       | read   | write | read        | modify |
| 1       | universe                   | 1 🖂    |       | 3 🔽         |        |
| 9779    | Testplattform [main group] |        | 2 🖂   |             |        |
| 9784    | Mitarbeiter                |        | 1     |             | 4 🔽    |
|         |                            |        |       |             |        |
|         |                            | Cancel |       | Set permiss | sions  |

Abbildung 10: image permissions

#### **Generelle Zugangs- und Anlege-Rechte**

| Generene Zugangs    |                                                                                                    |
|---------------------|----------------------------------------------------------------------------------------------------|
| 1. access + read    | Ist nur für Plattformen mit einem Standard-Header relevant:<br>Alle eingeloggten und nicht eingeloggten Personen ("universe")<br>sehen im Header den Zugangs-Button für das Service Bilder =<br>Images. |
| 2. access + write   | Die Gruppe "Testplattform [main group]" und die Gruppe<br>"Mitarbeiter" können generell Bilder (images) anlegen.                                                                                        |
| Vorschlag für die E | Berechtigungsvergabe von einzelnen image-facts:                                                                                                    |
| 3. standard + read  | Wenn BenutzerInnen die Auswahl nicht ändern, können alle<br>eingeloggten und nicht eingeloggten Personen das publizierte Bild<br>sehen.                                                                 |
| 4. standard + write | Wenn BenutzerInnen diese Auswahl nicht ändern, können nur<br>BenutzerInnen der Gruppe Mitarbeiter und die/der ErstellerIn<br>selbst den publizierten image-fact bearbeiten.                             |
|                     | Frläuterung der voreingestellten FCS-weiten Grunnen                                                                                                    |

| E N | Erläuterung der voreingestellten FCS-weiten Gruppen            |
|-----|----------------------------------------------------------------|
|     | "universe": alle = users + guests                              |
|     | "users": alle User, die auf irgendeiner Plattform des factline |
|     | Community Servers registriert sind.                            |
|     | "guests": Gäste sind nicht eingeloggte Benutzer                |
|     |                                                                |

### 6.2. Services mit abweichenden Berechtigungsoptionen

Bei manchen Services ist die Berechtigungstabelle erweitert oder reduziert. Im folgenden werden die Berechtigungen für das Service Structure genau erklärt. Zu den Services factchat, Userprofile und User online, lesen Sie bitte die Details in unserem Online Handbuch: <u>http://fcs.kundenplattform.com/103979.0/</u>

# 7. Selbstdefinierte Service-Titel

Die Standardausführung einer FCS-Plattform hat mehrere Services mit vordefinierten Service-Titeln. Sie können diese Titel nach belieben ändern.

#### Arbeitsschritte:

- **[1]** Klicken Sie im Hauptmenü auf "Interface".
- [2] Klicken Sie in der Zeile "Custom service labels" den "modify"-Button an.
- **[3]** Sie haben nun eine Tabelle vor sich, in der Sie für jedes Service in jeder Sprache einen Titel vergeben können. Die Eingaben in der Defaultspalte kommen zum Einsatz, wenn für eine oder mehrere Sprachen keine speziellen Angaben festgelegt wurden.
- [4] Drücken Sie den Button "Save changes" um Ihre Eingaben zu speichern.

# 8. Sprachauswahl für die Eingabemaske

Für die Sprachkennzeichnung von Inhalten gibt es in jeder Eingabemaske ein Drop-Down Menü. Die Sprachen, die dort zur Auswahl stehen, können Sie im P-Admin Interface festlegen.

#### Arbeitsschritte:

- **[1]** Klicken Sie im Hauptmenü auf "Languages".
- [2] Klicken Sie in der Zeile "Content Languages" den "modify"-Button an.

**[3]** Sie sehen am unteren Ende ein Drop-Down Menü mit allen verfügbaren Sprachen. Wählen Sie aus diesem Menü, welche Sprachen den BenutzerInnen bei der Eingabe von Inhalten an oberster Stelle zur Verfügung stehen sollen.

| Prefered languages:                                                                                                    |                     |        |  |  |
|----------------------------------------------------------------------------------------------------|---------------------|--------|--|--|
| language name                                                                                                    | pre-selected        | remove |  |  |
| Bulgarian                                                                                                    | set                 | remove |  |  |
| English                                                                                                    | set                 | remove |  |  |
| German                                                                                                    | pre-selected        | remove |  |  |
| ci                                                                                                    | clear pre-selection |        |  |  |
| <u>pre-selected</u> : setting a language pre-selected, will make it appear instant remove the pre-selection, click on the "clear pre-selection" link. |                     |        |  |  |
| Add a prefered language:<br>Afrikaans 🔽 add language                                                                                                  |                     |        |  |  |

Abbildung 11: Sprachauswahl für Eingabemaske

- [4] Öffnen Sie das drop-Down Menü und wählen Sie eine Sprache aus
- [5] Klicken Sie den Button "add Language"
- **[6]** Die gewälte Sprache erscheint in der oberen Tabelle
- [7] Wiederholen Sie Schritt 4 und 5 mit allen gewünschten Sprachen.
- **[8]** Definieren Sie die Sprache die in der Eingabemaske als erstes ausgewählt sein soll. Klicken Sie dazu in der Tabellen bei der entsprechenden Sprache auf "set".

# 9. Options-Bereich / Linke Spalte

Alle Aktionen und Informationen bezüglich der im Hauptfenster angezeigten Inhalte sind im Optionsbereich zusammengefasst. Sie als P-Admin können nun den Umfang und die Gestaltung des Options-Bereiches festlegen.

### 9.1. Boxen aktivieren und definieren

Wählen Sie zwischen den zwei verschiedenen Anzeigeversionen des Options-Bereiches (linke Spalte):

- dynamische Boxen
- einfache Listendarstellung

#### Wir empfehlen Ihnen die Boxenansicht!

#### **Boxen aktivieren:**

**[1]** Klicken Sie im Hauptmenü auf "Interface".

- **[2]** Klicken Sie in der Zeile "Define Boxes" den "modify"-Button an.
- **[3]** Wenn auf Ihrer Plattform noch keine Boxen sind -> Klicken Sie auf "click here to enable boxes".
- **[4]** Sie sehen nun eine Tabelle über alle derzeit vorhandenen Boxen und eine standardisierte Vorauswahl. Sie können jederzeit eine für Ihre Plattform individuelle Auswahl treffen.

displayed:Ausgewählte Boxen werden im Options-Bereich angezeigtopened:Die Box mit Inhalt ist in der Standardeinstellung offen.

| iove       | Box title      | displayed | opened |
|------------|----------------|-----------|--------|
| ₽ ₽        | Login          |           |        |
| ₽ 4        | Info           | <b>V</b>  |        |
| ₽ ₽        | Edit           |           | •      |
| 4 4        | Filter         | N         | •      |
| 4 4        | View           | N         | •      |
| 4 4        | Settings       | N         | •      |
| 4 4        | Notification   | N         | •      |
| ₽ 1        | Help           |           | •      |
| ₽ 4        | Users Online   |           |        |
| <b>₽</b> 1 | Latest Changes |           |        |
| • •        | This Page      |           | •      |
| · Ţ        | Search         |           |        |

Abbildung 12: Boxen definieren

- **[5]** Klicken Sie auf die Pfeile in der "move-Spalte", um die Reihenfolge der Boxen im Options-Bereich zu definieren.
- **[6]** Klicken Sie auf "save configuration", um Ihre Angaben zu speichern.

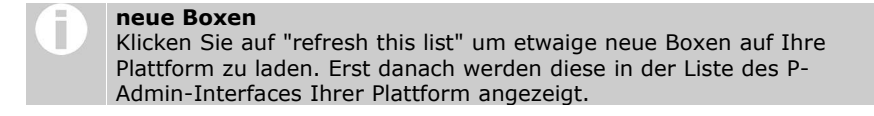

#### Boxen deaktivieren = Listendarstellung:

Sie wollen auf die Listendarstellung im Options-Bereich (linke Spalte) umstellen?

- [1-2] wie oben
- [3] Klicken Sie in der ersten Zeile über der Tabelle auf "disable boxes".

### 9.2. Options-Bereich ausblenden / anzeigen

Es gibt 2 Einstellungen mit denen Sie die Anzeige des Options-Bereiches beeinflussen können:

#### **1.** Keine Anzeige für "guests" (nicht eingeloggt):

- **[1]** Klicken Sie im Hauptmenü auf "Interface".
- [2] Klicken Sie in der Zeile "Interface options" den "modify"-Button an.
- **[3]** Kreuzen Sie in der Zeile "Don't display the left frame in guest mode?" das Auswahlfenster an.

#### 2. Fixe Anzeige = Schließfunktion "<sup>444</sup>" deaktivieren:

- **[1]** Klicken Sie im Hauptmenü auf "Interface".
- [2] Klicken Sie in der Zeile "Interface options" den "modify"-Button an.
- **[3]** Kreuzen Sie in der Zeile "Disallow hiding of the left frame?" das Auswahlfenster an.

# **10. E-Mail-Templates anlegen/bearbeiten**

E-Mail-Templates sind Vorlagen für E-Mails, die das System automatisiert an Benutzer schickt. So wird z.B. einem registrierten Benutzer das Passwort für seine Plattform automatisch zugesendet. Ebenso können Sie sich benachrichtigen lassen, wenn sich ein neuer User auf der Plattform registriert hat. Sie können den Text dieser E-Mail-Templates ändern und anstelle des Standardtextes eine persönlichere E-Mail entwerfen. Für alle diese Templates finden Sie Beispiele auf den nächsten Seiten.

### **10.1. E-Mail-Template anlegen:**

Zunächst werden die Arbeitsschritte allgemein erklärt. Die entsprechenden Eingaben im Hauptfeld ("Body") entnehmen Sie bitte den anschließend aufgelisteten Beispielen.

#### Arbeitsschritte:

- **[1]** Klicken Sie im Hauptmenü auf "Messages"
- **[2]** Klicken Sie auf den "modify"-Button in der Zeile "Emailtemplates.
- **[3]** Sie sehen nun eine Liste der standardisierten E-Mail-Templates. Um eines der Templates zu ändern, klicken Sie in der entsprechenden Zeile auf "modify". Sollte einer der Templates noch fehlen, klicken Sie auf den entsprechenden Link auf der linken Seite.
- Folgende Felder sind beim Bearbeiten/neu Anlegen auszufüllen:
   Sender email: Tragen Sie hier den "Absender" in Form einer Email-Adresse ein.
   Sender names: Tragen Sie einen Namen ein (der Plattform oder des P-Admins)
   Subject: Tragen Sie den Betreff des Emails ein, z.B.: "Registrierung"
   Body: Erstellen Sie hier den E-Mail-Text (siehe Beispieltexte).
   Encoding: Sind ihre BenutzerInnen vorwiegend im westeuropäischen Raum beheimatet, so behalten Sie den "Default" bei.
- **[5]** Klicken Sie auf "add" oder "save changes", um das Template zu speichern.

### **10.2.** Beispieltexte für E-Mail-Templates:

#### E-Mail an den Benutzer nach seiner Registrierung (registration-welcome):

In der folgenden Grafik sehen Sie den Standard-E-Mail-Text, den ein Benutzer bekommt, sobald er sich auf einer Plattform registriert. Die Befehle mit den eckigen Klammern

"" sind Platzhalter für Wörter, die das System automatisch einfügt. Die Zeichenfolge <<username>> besagt z.B., dass das System dort den jeweiligen Benutzernamen automatisch einfügt. Sie können den Text beliebig anpassen, die Befehle <<username>> und <<password>> müssen jedoch in der E-Mail enthalten bleiben.

```
Dear <<firstname>> <<lastname>>,
Welcome to the factline community server (FCS). Please
use the following data for your Login:
username: <<username>>
password: <<password>>
Please be aware that username and password are case
sensitive. Therefore we recommend you copy&paste the
password for the first time and change it afterwards to
something you can easily remember.
Best regards from your
factline support team.
```

Abbildung 13: Registrierungs-Bestätigung für den Benutzer (Standard-Text)

# E-Mail an den Administrator bei Neuregistrierungen (registration-welcome-admin):

Im folgenden sehen Sie den Body Text für ein E-Mail-Template, mit dem Sie und andere P-Admins über neue Registrierungen informiert werden können. Sie können den Text dieser E-Mail beliebig anpassen, solange Sie den Befehl <<username>>, nicht löschen.

Wählen Sie in der Liste der "Recipients", wer diese Email erhalten soll.

```
Hello pAdmin,
The following new user:
Name: <<firstname>> <<lastname>>
Username: <<username>>
E-Mail: <<email>>
has registered on FCS
Yours
FCS
```

Abbildung 14: Benachrichtigung des Administrators der fcs.kundenplattform.com

#### E-Mail für Benachrichtigungen (Notification):

Jeder Benutzer kann definieren, bei welchen Services bzw. Ordnern er benachrichtigt werden möchte, sobald ein neuer Text dazukommt oder ein alter gelöscht oder bearbeitet wird. Diese Informationen werden ihm wahlweise jeden Tag, jede Woche oder einmal pro Monat zugesendet -> siehe dazu im Usermanual Kapitel "E-Mail Benachrichtigung".

Den Standard-Text für diese E-Mail sehen Sie in untenstehender Grafik. Auch hier gilt: Solange der Befehl <<<changes>> erhalten bleibt, können Sie den Text nach Belieben anpassen.

```
Dear <<firstname>> <<lastname>>,
the following changes were made on the platform:
<<changes>>
```

Abbildung 15: Notification-E-Mail am Beispiel von fcs.kundenplattform.com

# 14. P-Admin Notification (E-Mail Benachrichtigung)

PlattformadministratorInnen haben die Möglichkeit den BenutzerInnen der Main-group (siehe Kapitel <u>5. Gruppen – allg. Informationen</u>) eine vordefinierte E-Mail Benachrichtigung (siehe Usermanual) zukommen zu lassen. So bekommen BenutzerInnen, die sich keine individuelle E-Mail Benachrichtigung eingestellt haben, zumindest die Benachrichtigung vom P-Admin. Die Auswahl dafür treffen sie folgenderweise:

#### **Arbeitsschritte:**

- **[1]** Klicken Sie im Hauptmenü auf "Services".
- **[2]** Klicken Sie in der Zeile "Notification". den "modify"-Button an.
- **[3]** Sie sehen nun die Liste aller vorhandenen Services. Wählen Sie aus über welche Bereiche die BenutzerInnen informiert werden sollen. Bei den Services Dialog und Structure können Sie ihre Auswahl auf einzelne Foren bzw. Ordner differenzieren. Klicken Sie dazu auf den Link des Services.

| Platform (all changes on platform)                                        |
|---------------------------------------------------------------------------|
| Slideshow downloads Images                                                |
| <ul> <li>Events / Links / Library</li> <li>news</li> <li>facts</li> </ul> |
| □ partner<br>□ <u>dialoq</u><br>□ <u>structure</u>                        |
| save                                                                      |

Abbildung 16: P-Admin Notification Auswahl

[4] Speichern Sie Ihre Auswahl mit dem "save"-Button.

#### Einverständnis von BenuzterInnen

BenutzerInnen werden bei der Registrierung nach ihrem Einverständnis für die Benachrichtigung des P-Admin gefragt. Sie können jederzeit in den eigenen Settings den Erhalt der P-Admin E-Mail Benachrichtigung beenden.

# 11. Login & Passwort Message

Login, Registrierung und Passwort sind entscheidende und heikle Einstiegspunkte einer Plattform. Betreiber einer Plattform möchten an dieser Stelle oft auf unterschiedliche Aspekte hinweisen. Aus diesem Grund hat jeder P-Admin die Möglichkeit die Texte auf den betreffenden Seiten individuell zu formulieren.

#### Login Message:

Diese erscheint auf der Login-Seite Ihrer Plattform. Hier sollten Sie Gäste oder auch BenutzerInnen darüber informieren, ob eine Registrierung notwendig bzw. erwünscht ist.

#### Arbeitsschritte:

- [1] Klicken Sie im Hauptmenü auf "Messages"
- [2] Klicken Sie auf den "modify"-Button in der Zeile "Login message".
- **[3]** Sie sehen nun für alle auf ihrer Plattform vorhandenen Interfacesprachen ein Eingabefeld, sowie ein Default-Feld ganz zu oberst.
- **[4]** Geben Sie für jede Sprache den gewünschten Text ein. Die Eingabe im Default-Feld kommt bei den Sprachen zum Einsatz, bei denen Sie keinen extra Text verfasst haben. Das Ausfüllen des Default-Feldes ist nicht ausdrücklich erforderlich, denn für jede System-Interfacesprache gibt es einen Standardtext.

#### **Passwort Message:**

Diese erscheint, wenn sich ein neuer Benutzer zum ersten Mal einloggt, auf der ersten Seite. Dort wird er aufgefordert sein Passwort zu ändern. Vielleicht wollen Sie hier auch noch weitere Willkommens-Informationen hinzufügen.

| Liebe/r BenutzerIn,<br>Sie verwenden das kom<br>Bitte ändern Sie Ihr Pass | plizierte Systempasswort.<br>wort auf eine Kombination, die Sie sich besser merken können: |
|---------------------------------------------------------------------------|--------------------------------------------------------------------------------------------|
| neues Passwort                                                            |                                                                                            |
| neues Passwort (2.Mal)                                                    |                                                                                            |
|                                                                           | ändern                                                                                     |

Abbildung 17: Passwort Message

#### Arbeitsschritte:

- [1] Klicken Sie im Hauptmenü auf "Messages"
- [2] Klicken Sie auf den "modify"-Button in der Zeile "Password message".
- **[3]** Sie sehen nun für alle auf ihrer Plattform vorhandenen Interfacesprachen ein Eingabefeld, sowie ein Default-Feld ganz zu oberst.
- [4] Geben Sie für jede Sprache den gewünschten Text ein. Die Eingabe im Default-Feld kommt bei den Sprachen zum Einsatz, bei denen Sie keinen extra Text verfasst haben. Das Ausfüllen des Default-Feldes ist nicht ausdrücklich erforderlich, denn für jede System-Interfacesprache gibt es einen Standardtext.

# **12. Copyright Message**

Jede Plattform ist mit einer Fußzeile ausgestattet. Darin wird die sogenannte "copyright message" angezeigt. Als Standard ist dort der Text "powered by: factline Community Server" zu lesen. Sie können diesen Text jedoch jederzeit ergänzen bzw. ändern.

#### Arbeitsschritte:

- **[1]** Klicken Sie im Hauptmenü auf "Interface"
- [2] Klicken Sie in der Zeile "Messages" den "modify"-Button
- [3] Klicken Sie den "modify"-Button in der Zeile "Copyright message"
- [4] Sie können nun in das entsprechende Eingabefeld die gewünschten Angaben eingeben. Wenn sie einen Link anlegen, müssen Sie den Code mit class="link" ergänzen [siehe Abbildung].
  - z.B.: <a class="link" href=http://www.factline.com>factline</a>

| ▶ <u>Interface</u>   <u>Mes</u> | sages   Copyright message                                                                            |   |
|---------------------------------|----------------------------------------------------------------------------------------------------|---|
| Copyright message:              | <b>powered by</b> <a <br="" class="link">href="http://www.factline.com"&gt;www.factline.com<br/></a> | 4 |
|                                 | cancel save                                                                                          |   |

Abbildung 18: editing copyright message

**[5]** Klicken Sie auf "save". Ihr Text ist ab sofort in der Fußzeile Ihrer Plattform zu lesen.

# **13. Print layout**

Jeden fact kann man mit Hilfe des Buttons in der linken Spalte bequem ausdrucken. Die Kopfzeile dieser Druckversion kann je nach Bedarf extra gestaltet werden.

#### Arbeitsschritte:

- [1] Klicken Sie im Hauptmenü auf "Interface"
- [2] Klicken Sie in der Zeile "Messages" den "modify"-Button
- [3] Klicken Sie den "modify"-Button in der Zeile "Print layout"
- [4] Im nun geöffneten Eingabefeld sehen sie den Code der Standard-Druckkopfzeile. Diese können Sie nach belieben verändern. Formatierungen müssen mit HTML vorgenommen werden. Bestimmte automatische Systeminformationen können mit Hilfe eines speziellen Codes eingefügt werden:

| Systeminformationen      |                       |
|--------------------------|-----------------------|
| Plattformtitel           | < <title>&gt;</title> |
| URL der geöffneten Seite | < <url>&gt;</url>     |
| Datum                    | < <date>&gt;</date>   |

#### Code der Standard-Druckkopfzeile:

```
<html>
<span style="font-size:16px; color:#000000;">
<b><<title>></b><br></span>
<span style="font-size:12px; color:#333333;"><nobr>
<b><<url>></b></nobr><br></span>
<span style="font-size:12px; color:#333333;"><nobr><<date>>
</nobr><br></html>
```

[5] Speichern Sie Ihre Angaben mit "save".

# 14. Newsletter

Neben der Automatischen E-Mail Benachrichtigung haben PlattformadministratorInnen mit dem Newsletter die Möglichkeit BenutzerInnen direkt und gezielt zu informieren. Ein Newsletter ist ein E-mail, das an mehrere E-mailadressen gesendet wird, kurz ein Massen-E-mail! Seriöse Newsletter werden nur an eine Liste von eingetragene Empfänger gesendet. Deshalb muß es möglich sein, dass man sich für den Erhalt eines Newsletters an- und abmelden kann. Nur PlattformadministratorInnen können einen Newsletter verschicken!

### 14.1. An- und Abmeldeformular einrichten

Damit Empfänger für den Erhalt eines Newsletters eingetragen werden können, müssen Sie zu allererst das An- und Abmeldeformular auf Ihrer Plattform einrichten. Dazu müssen Sie zu allererst die Position wählen:

#### **Position des An- und Abmeldeformulars:**

Dieses kann an zwei verschiedenen Stellen positioniert werden. Je nach Bedarf können Sie eine Position wählen oder beide Möglichkeiten anbieten:

#### **Als Box im Options-Bereich**

**[1]** Klicken Sie im Hauptmenü auf "Interface"

[2] Klicken Sie auf den "modify"-Button in der Zeile "Define Boxes".

#### Ältere Plattformen

Bei Plattformen, die vor dem **28.Juni 2004** angelegt wurden, müssen Sie die Liste der Boxen neu laden. Merken Sie sich bitte die Einstellungen bei den Boxen. Sie werden Sie nach dem Neuladen neu angeben müssen. Klicken Sie auf "disable boxes" und gleich darauf wieder auf "enable boxes". Die neue Box "Newsletter" erscheint.

**[3]** Klicken Sie nun die Checkbox für "Newsletter display" an. Entscheiden Sie weiters, ob diese Box in der Standardanzeige offen sein soll oder nicht.

#### Extra Seite im Hauptfenster

Dazu muß im Header oder an einer anderen entsprechenden Position (linke Spalte, Startseite, ...) ein Button eingerichtet werden, der auf das Formular verlinkt. Wenden Sie sich in diesem Fall bitte an uns (support@factline.com).

### An- und Abmeldeformular bearbeiten:

Wenn Sie die Position des Newsletters festgelegt haben, können Sie nun die Details des Formulars bearbeiten.

#### Formularfelder anlegen

Folgende Schritte müssen Sie durchführen, egal an welcher Position das Formular dargestellt wird.

- [1] Klicken Sie im Hauptmenü auf "Services"
- [2] Klicken Sie auf den "modify"-Button in der Zeile "Newsletter".
- [3] Klicken Sie auf den "modify"-Button in der Zeile "Form fields".
- [4] Neben dem vorgegebenen Feld "Email" können Sie nun weiter Eingabefelder anlegen. Klicken Sie dazu unterhalb der Tabelle auf "add new field"
- Füllen Sie die folgenden Felder aus:
   UID name: eindeutige Bezeichnung des Feldes
   Achtung: kann nach dem ersten Speichern, nicht mehr geändert werden
   Form lable(s): Geben Sie für jede Sprache einen Feldtitel ein
   Input type: derzeit nur eine Auswahlmöglichkeit
   Is required: legt fest, ob der Benutzer das Feld ausfüllen muß oder nicht
   UP analogue: Auswahl des passenden Attributes, falls Übereinstimmung mit
   Daten aus dem Userprofil besteht.
- **[6]** Klicken Sie auf "create this field" um das Feld anzulegen.
- **[7]** In der Liste der Formularfelder können Sie mit "move up" und "move down" die Reihenfolge der Felder korrigieren.

#### Formulartexte verfassen

Diese Texte sind nur notwendig, wenn Sie das Anmeldeformular auf einer extra Seite im Hauptfenster anzeigen.

- **11-2** wie oben
- **[3]** Klicken Sie auf den "modify"-Button in der Zeile "Form display".
- **[4]** Schreiben Sie die Texte, die oberhalb und unterhalb der Forumlarfelder stehen sollen. Geben Sie auch die Infotexte ein, die nach erfolgreicher An- oder Abmeldung erscheinen.
- **[5]** Speichern Sie die Texte mit dem "save"-Button.

### 14.2. Newslettervorlage anlegen

Ist ihr Formular fertig, empfehlen wir Ihnen eine Newslettervorlage anzulegen, in der Sie gleichbleibende Angaben, wie Absenderdaten und Fußzeile, eines Newsletter E-Mails speichern können.

- [1] Klicken Sie im Hauptmenü auf "Messages"
- [2] Klicken Sie auf den "modify"-Button in der Zeile "Newsletter".
- **[3]** Klicken Sie auf den "modify"-Button in der Zeile "Email layout defaults".
- **[4]** Füllen Sie die angegebenen Felder aus. In der Fußzeile (Footer) sollten Sie einen Link einfügen, der zum Abmeldeformular des Newsletters verlinkt. Ein Beispieltext ist unterhalb angefügt.

| <u>ter</u> > Email layout defaults                                                                                                    |
|----------------------------------------------------------------------------------------------------|
| Astrid Holzhauser                                                                                                    |
| astrid.holzhauser@factline.com                                                                                                    |
|                                                                                                    |
| Default (english/german)<br>Leave the encoding default if you are using the standard latin characters                                                                                                    |
| <hr size="l"/><br>Wenn Sie diesen Newsletter nicht mehr erhalten<br>möchten, folgen Sie diesem Link:<br><unsubscribe>Newsletter abbestellen</unsubscribe> .                                                                       |
| Example text: <hr size="1"/> You are receiving this email because you have           subscribed to receive this newsletter. If you want to unsubscribe,           please visit <unsubscribe>the subscription page</unsubscribe> . |
|                                                                                                    |

Abbildung 19: Newslettervorlage

### 14.3. Newsletter schreiben

Wenn das An- und Abmeldeformular sowie die Newslettervorlage fertiggestellt sind, können Sie als PlatformadministratorIn jederzeit einen Newsletter verfassen. Bevor Sie einen Newsletter verschicken können, müssen Sie den entsprechenden Text auf Ihrer Plattform in einem Text-fact publizieren. Auf diese Weise legen Sie auf Ihrer Plattform auch das Archiv der gesendeten Newsletter an. Die infoID dieses Textes müssen Sie dann in der Newsletter Eingabemaske im P-Admin-Interface angeben.

#### Subscriber list

Hier können Sie die Liste der angemeldeten Benutzer einsehen. Wenn ein Newsletter nur an bestimmte Abonnenten ausgesendet werden soll, können Sie hier die relevanten Personen auswählen.

- **11-2** wie oben
- [3] Klicken Sie auf den "modify"-Button in der Zeile "Subscriber list".
- [4] Wählen Sie die Abonnenten aus, an die Sie einen Newsletter schicken möchten und klicken Sie "send newsletter to selected subscribers". Sie sehen nun die "create newsletter" Eingabemaske. -> Lesen Sie bitte unter "create newsletter" bei Punkt 4 weiter.

#### **Create newsletter**

Wollen Sie einen Newsletter an alle Abonnenten schicken, starten Sie von diesem Punkt aus.

**11-2** wie oben

- [3] Klicken Sie auf den "modify"-Button in der Zeile "Create newsletter".
- **[4]** In dieser Eingabemaske können Sie Sendername und die E-Mail Adressen gegebenfalls anpassen. Im letzten Feld geben Sie die infoID des Textes ein, den Sie zu Beginn erstellt haben.

| Sender name             | Astrid Holzhauser                                                       |                                   |                           |
|-------------------------|-------------------------------------------------------------------------|-----------------------------------|---------------------------|
| Sender email            | astrid.holzhauser@factline.com                                          |                                   |                           |
| Reply-to email          |                                                                         |                                   |                           |
| Footer text             |                                                                         |                                   |                           |
|                         | Wenn Sie diesen Newsletter nie<br>Link: <u>Newsletter abbestellen</u> . | cht mehr erhalten möchten, folge  | en Sie diesem             |
| Fact complete<br>infoID | NOTE: format is id.v, version m only.                                   | ust be existing, published (not z | ero). Test and News facts |
|                         |                                                                         | Cancel                            | Continue to check         |

Abbildung 20: create Newsletter

- **[5]** Klicken Sie continue to check. Ein Test-E-Mail wird nun an die E-Mail Adresse Ihres P-Admin Users gesendet.
- **[6]** Wenn Sie mit dem Ergebnis zufrieden sind, dann können Sie "send the newsletter" klicken. Mit "cancel" kommen Sie zurück zur Eingabemaske, um Änderungen vorzunehmen.

# 15. Filter (Types & Zeitperioden) anlegen / bearbeiten

Types dienen der Kategorisierung von Inhalten. Der Plattform-Administrator kann für die Content Services "News", "Events", "Links" und "Library" Typen ("types") definieren. Diese kommen in der Filterbox des Options-Bereich / Linke Spalte (siehe Kapitel: <u>9.</u> <u>Options-Bereich / Linke Spalte</u>) zum Einsatz. BenuzterInnen können die Listen nach diesen Types (Kategorien) gefiltert anzeigen.

### **15.1. Filter / Types anlegen**

Folgen Sie den angegebenen Arbeitsschritten. Auf manchen Plattformen wird eine mehrsprachige Eingabe verlangt.

#### Arbeitsschritte:

- [1] Klicken Sie im Hauptmenü auf "Services"
- **[2]** Sie sehen nun eine Tabelle mit allen Services. Klicken Sie auf den "types"-Button eines beliebigen Services.
- **[3]** Sie sehen nun die Liste der types. Zu Beginn ist diese Liste völlig leer.
- [4] Unterhalb der Liste sind die Eingabefelder für neue Typen. Füllen Sie alle Felder aus. Der "Default value" wird bei Sprachen verwendet, bei denen keine eigene Eingabe getätig wurde.

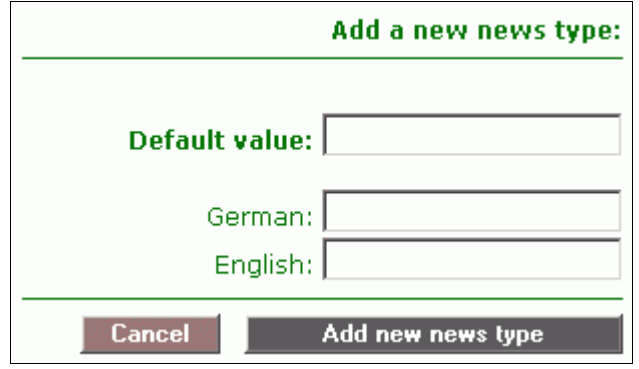

Abbildung 21: add/edit types

**[5]** Klicken Sie auf "Add new ... type" um Ihre Eingabe zu speichern.

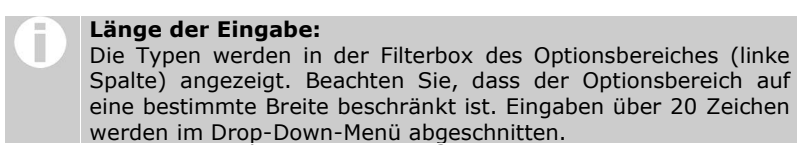

**[6]** Der neue Typ erscheint umgehend in der Liste und kann sofort auf der Plattform verwendet werden.

### **15.2. Filter / Types ändern oder löschen**

#### Arbeitsschritte:

- [1] Klicken Sie im Hauptmenü auf "Services"
- **[2]** Sie sehen eine Tabelle mit allen Services. Klicken Sie beim gewünschten Service auf den Button in der Spalte "types".

| id | news type title               | edit | del |
|----|-------------------------------|------|-----|
| 21 | company news (3 translations) |      |     |
| 7  | FCS update (2 translations)   |      |     |
| 20 | projects (2 translations)     |      |     |

Abbildung 22News Type Liste

Sie sehen nun die Liste aller bereits vorhandenen Types. Sie können bestehende Types nun ändern oder löschen.

#### **Types ändern:**

**[3]** Klicken Sie beim betreffenden type in der Spalte "edit" auf den Button.

| Editing news type " <u>company news</u> ": |                |  |  |  |
|--------------------------------------------|----------------|--|--|--|
| company news                               | :Default value |  |  |  |
| Firmen News                                | :German        |  |  |  |
| company news :English                      |                |  |  |  |
| Cancel EDIT TYPE                           |                |  |  |  |

Abbildung 23 Types ändern

- [4] Korrigieren Sie die Begriffe.
- **[5]** Speichern Sie Ihre Änderungen indem Sie auf den Button "EDIT TYPE" klicken.

#### Types löschen:

- **[3]** Klicken Sie beim betreffenden type in der Spalte "del" auf den Button.
- [4] der gewählten Type ist gelöscht und wird in der Liste nicht mehr angezeigt

Wird ein Type gelöscht, so bleiben alle facts, die diesem Type zugeordent wurden erhalten. Sie werden bei der Filterwahl "all" angezeigt.

### **15.3. Benutzerdefinierte Zeitperioden bei Events und News**

In den Services "Events" und "News" kann ein User zwischen standardisierten Zeitperioden auswählen (next month, next 3 months, past 3 months, ...), um die Liste der Events gefiltert anzuzeigen. Der P-Admin hat jedoch die Möglichkeit für die eigene Plattform selbstdefinierte Zeitperioden festzulegen. Beachten Sie, dass die Standardperioden nicht mehr angezeigt werden, wenn Sie nur eine einzige selbstdefinierte Periode angelegt haben. Alle Perioden müssen folglich einzeln eingegeben werden.

#### Arbeitsschritte:

- **[1]** Klicken Sie im Hauptmenü auf "Services"
- **[2]** Sie sehen nun eine Tabelle mit allen Services. Klicken Sie auf den "modify"-Button in der Zeile Events oder News.
- Sie haben nun eine (leere) Liste und ein kleines Formular vor sich. Im Formular gibt es fünf Angaben, die für eine Zeitperiode festgelegt werden müssen:
  Period name: Geben Sie eine kurze Bezeichnung für die neue Zeitperiode ein. Mehr als 26 Zeichen werden im Drop-down-Menü nicht angezeigt.
  Length: Geben Sie im Eingabefeld eine Zahl zwischen 1 und 365 ein. Anschließend wählen Sie im danebenliegenden Drop-down-Menü das entsprechende Bezugsintervall (days, month, year).
  Towards: Legen Sie fest, ob die bei Length angegebene Zeit in die Vergangenheit ("past") oder Zukunft ("future") gerechnet werden soll.
  Default period: Klicken Sie in die Checkbox, wenn Sie möchten, dass diese Periode als erstes angezeigt wird, wenn ein User auf der Plattform auf Events klickt.
- **[4]** Klicken Sie auf "create" um die neue Zeitperiode zu speichern.
- **[5]** Die gespeicherte Periode erscheint in der Liste.

Legen Sie nun nach der Reihe alle benötigten Zeitperioden an. Wenn Sie die standardisierten Zeitperioden des FCS wieder herstellen möchten, klicken Sie auf "set default" am Ende der Liste.

# **16. Factlist & Suche Optionen**

### 16.1. Anzeige der Suchergebnisliste anpassen

Ansprüche einer Website unterscheiden sich öfters von denen einer Arbeitsplattform. Für das Service Factlist&Search gibt es daher die Möglichkeit überflüssige Infoangaben der Listendarstellung auszublenden. Je nach Gruppe können Sie definieren, welche Infos angezeigt werden.

#### Arbeitsschritte:

- **[1]** Klicken Sie im Hauptmenü auf "Interface"
- [2] Klicken Sie auf den "modify"-Button in der Zeile "Factlist&Search display".
- **[3]** Treffen Sie die notwendigen Einstellungen in den ersten beiden Untermenüs:

| General | display | options:        | In diesem Bereich finden Sie sehr spezielle<br>Anpassungsoptionen wie zB:<br>Sortierreihenfolge, Titellänge, Infotexte,<br>Anzahl der Ergebnisse, |
|---------|---------|-----------------|----------------------------------------------------------------------------------------------------|
| Columns | options | and visibility: | Hier können Sie für jede Spalte der<br>Ergebnisliste definieren, für welche<br>Benutzergruppe sie angzeigt werden soll.                           |

### **16.2.** Literatur-facts exportieren

Für all jene die auf der FCS-Plattform bibliografische Daten sammeln, gibt es den Literatur-Export. Im Service Factlist & Suche gibt es ein Untermenü mit dem man eine csv-Datei mit den Daten der Literatur-facts erstellen kann. Die fertige csv-Datei kann in einem Tabellenkalkulationsprogramm wie zB: MS Excel oder Open Office geöffnet werden.

### Arbeitsschritte:

- **11 2** wie oben
- [3] Klicken Sie auf den "modify"-Button in der untersten Zeile "Csv-export options"

|         |                            | access |
|---------|----------------------------|--------|
| groupID | name                       | read   |
| 9779    | Testplattform [main group] | •      |
| 9784    | Mitarbeiter                |        |
|         | Cancel Save cha            | nges   |

Abbildung 24 Csv-Export Zugangs-Berechtigung

- [4] Wählen Sie die Gruppen, die das Exportmenü sehen sollen.
- **[5]** Klicken Sie auf "Save changes", um Ihre Angaben zu speichern.

# **17. Zwingende Berechtigungen (Mandatory Permissions)**

Berechtigungen werden für jeden einzelnen fact definiert. Normalerweise liegt dies im Ermessen der ErstellerInnen. Mit den "Mandatory Permissions" können PlattformadministratorInnen den BenutzerInnen eine Berechtigungsauswahl zwingend vorgeben oder diese sogar vollständig abnehmen (-> siehe Schritt 5!).

#### Arbeitsschritte:

- **[1]** Klicken Sie im Hauptmenü auf "Groups & Users".
- [2] Klicken Sie in der Zeile "Mandatory permissions" den perm-Button.
- **[3]** Sie sehen zwei Zeilen zur Auswahl. Sie sollten immer beide Menüpunkte nacheinander durchgehen bzw. überprüfen:

| Mandatory permissions                    | modify |
|------------------------------------------|--------|
| Groups affected by mandatory permissions |        |
| Select mandatory permissions             |        |

Abbildung 25 Optionen von Mandatory permissions

**[4]** Klicken Sie in der Zeile "Groups affected by mandatory permissions" den perm-Button.

#### |5|

| apply                                                                                                    | hide                                                                                            |
|----------------------------------------------------------------------------------------------------|-------------------------------------------------------------------------------------------------|
| Wählen Sie in der Spalte "apply"<br>die Gruppen, deren BenutzerInnen<br>bestimmte Berechtigungen<br>vorgegeben werden. | Wählen Sie in der Spalte "hide" welche<br>Gruppen gar keine Berechtigungsseite<br>sehen sollen. |

| ID    | Name         | apply*   | hide** |
|-------|--------------|----------|--------|
| 70001 | Symlink Main |          | V      |
| 70002 | Admins       |          |        |
| 70012 | Test_P       | <b>V</b> | Γ      |
|       |              | Cancel   | Save   |

Abbildung 26 Wahl der betroffenen Gruppen

| <b>F</b> | "apply  | ' main  | grou  | ip:    |        |       |          |           |     |      |
|----------|---------|---------|-------|--------|--------|-------|----------|-----------|-----|------|
| U        | Klicken | Sie in  | der   | Spalte | "apply | y" di | e "mair  | group"    | an! | Alle |
|          | Benutze | rInnen  | sind  | immer  | auch   | in de | er "mair | n group". | Sol | ange |
|          | diese   | Gruppe  | nicl  | ht gew | rählt  | wird, | wird     | niemand   | len | eine |
|          | "manda  | tory" B | erech | tigung | vorgeg | jeben |          |           |     |      |

- [6] Klicken Sie auf "save"
- [7] Klicken Sie in der Zeile "Select mandatory permissions" den perm-Button.
- Legen Sie fest welche Gruppen bei allen facts für read (lesen), modify (bearbeiten) und/oder work (anlegen) zwingend berechtigt werden (-> siehe im Handbuch für BenutzerInnen: Berechtigungsvergabe für facts).

# **18. Metatags für Suchmaschinen**

Damit Ihre Plattform von Suchmaschinen und deren Robots leichter gefunden und registriert wird, ist es vorteilhaft, sogenannte "Meta-Angaben" zu definieren. Sie beinhalten zumeist Informationen zum Autor, Inhalt der Seite, Stichwörter, Copyright-Angaben und vieles mehr. Mit Hilfe des Formulars im P-Admin-Interface können Sie Ihre Meta-Angaben individuell auf Ihre Plattform abstimmen.

#### Arbeitsschritte:

- **[1]** Klicken Sie im Hauptmenü auf "Metatags"
- **[2]** Füllen Sie nun folgende Felder aus:

**revisit-after:** dies ist eine Aufforderung für den Roboter einer Suchmaschine nach einer bestimmten Zeitspanne die Inhalte dieser Plattform erneut aufzusuchen. Verwenden Sie folgende Formateingabe z.B. "20 days" **author:** Name des Autors dieser Plattform

**DC.Language:** hier können Sie die Landessprache angeben, in der der Inhalt der Datei verfasst ist. Als Eingabe wird ein Sprachenkürzel erwartet zB: Deutsch = de, Englisch = en, Spanisch = es, .... eine Liste über alle Sprachenkürzel finden Sie unter:

http://selfhtml.teamone.de/diverses/sprachenkuerzel.htm#uebersicht\_iso\_639\_1 **DC.Rights:** hier können Sie eine Angabe zum Copyright der Inhalte Ihrer Plattform machen. Sie können dabei aber auch einen URL angeben, unter dem die genauen Copyright-Angaben genannt werden.

**DC.Publisher:** hier können Sie angeben, wer für die Publikation der Datei verantwortlich ist. Das kann der Autor selbst sein, aber auch etwa ein Verlag.

**DC.Contributer:** hier können Sie Co-Autoren oder Personen angeben, die neben dem Hauptautor maßgeblich am Inhalt beteiligt sind, z.B.: Grafiker, Musiker, Übersetzer. Falls Sie mehrere Angaben dazu machen, trennen Sie die Namen durch Kommata.

**[3]** Nun fehlen noch folgende Felder:

Sie können die description (inhaltliche Beschreibung) und die keywords (Stichwörter) in mehreren Sprachen angeben. Geben Sie dazu bitte über dem jeweiligen Felderpaar das entsprechende Sprachenkürzel ein (siehe DC.Language) **language:** hier müssen Sie das Sprachenkürzel eingeben.

**description:** Dieser Text wird in der Trefferliste einer Suchmaschine angezeigt, wenn Ihre Plattform als mögliches Ergebnis einer Suche angezeigt wird.

**Keywords:** mit diesen können Sie Ihre Plattform treffend beschreiben. Personen, die per Suchmaschine nach einem dieser Stichwörter suchen, sollen von der Suchmaschine auf Ihre Plattform verwiesen werden. Geben Sie nicht zu viele Stichwörter ein. Empfohlen wird höchstens 20 Stichwörter anzugeben. Es macht auch Sinn diese einzeln in Mehrzahl und Einzahl aufzulisten.

**[4]** Klicken Sie auf "save metatags" um die Angaben zu speichern.

# 19. Startpage anlegen, bearbeiten

"Startpage" bezeichnet die Inhalte bzw. den Aufbau der Einstiegsseite Ihrer Plattform. Hier zwei Beispiele aus unserern Referenzen unter http://www.factline.com/144830.0/

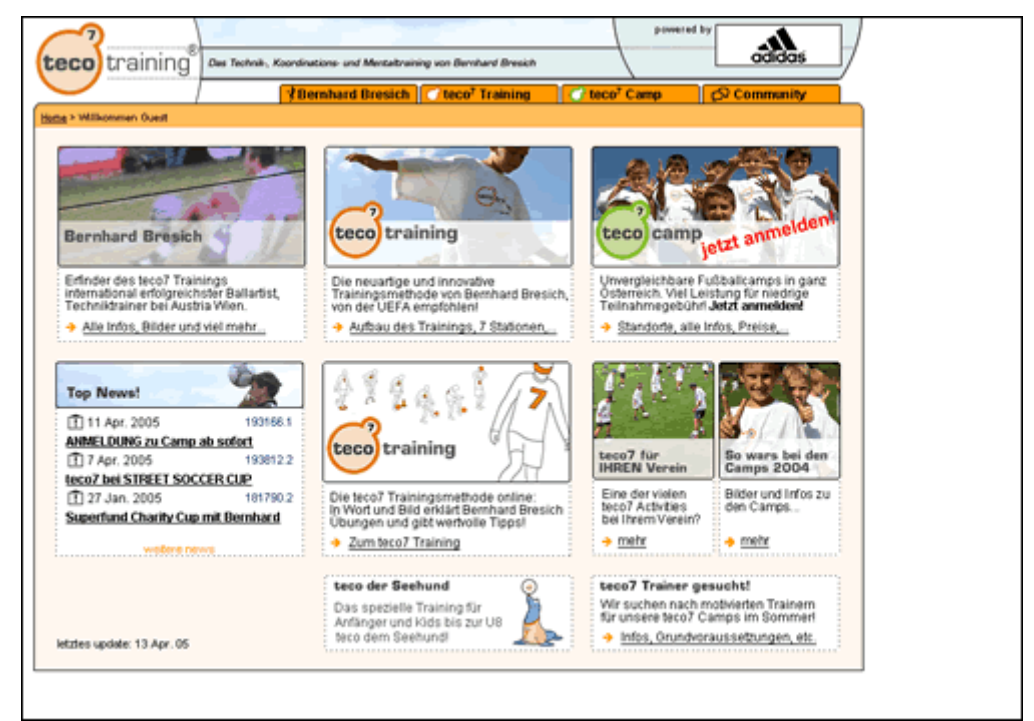

Abbildung 27: http://www.teco7.com/

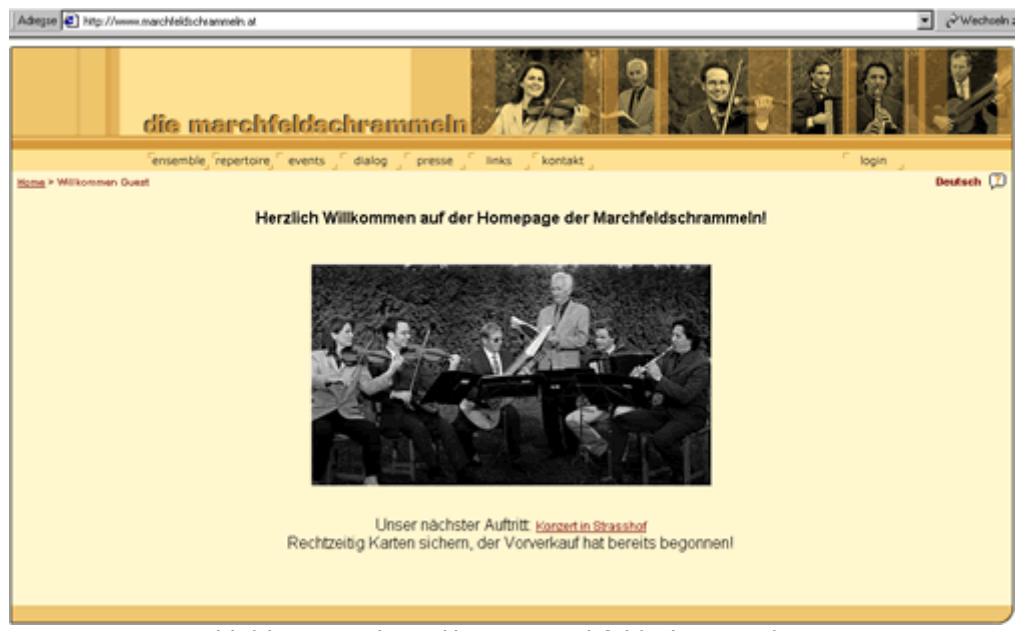

Abbildung 28: http://www.marchfeldschrammeln.at

Sie können die Startseite Ihrer Plattform nutzen, um alle Gäste über diese Plattform oder Ihr Projekt zu informieren, Chatzeiten anzukündigen oder auf verschiedene Texte bzw. Ordner (Themen, Projekte) zu verlinken, etc.

Falls Sie sich entscheiden nur bestimmten, registrierten Benutzern Informationen zugänglich zu machen, bietet es sich an, einen kurzen Text zu verfassen, indem erklärt wird, dass sich der Benutzer einloggen muss.

#### Arbeitsschritte:

- **[1]** Das Startpagedesign wird ausnahmsweise von Ihrer Plattform vorgenommen (nicht im P-Admin-Interface. Loggen Sie sich daher auf Ihrer Plattform ein.
- **[2]** Auf Ihrer Startpage erscheinen nun am unteren Ende die zwei Links "edit start page" und "start page history"
- **[3]** Klicken Sie auf "edit start page".
- [4] In das Titel-Feld können Sie eine Überschrift zu Ihrem Text eingeben. Sie können dieses Feld jedoch auch leer lassen. In das Feld "Contents" können Sie völlig frei Text und HTML-Code Ihrer Wahl eingeben. Verweise und Bilder fügen Sie mit speziellem Code ein, wie er im Usermanual beschrieben wird (siehe im Usermanual Kapitel Links anlegen - Verweise und Kapitel Bilder einbinden). Beachten Sie, dass die Eingabe mit <html> begonnen und mit </html> beendet werden muss. Eine umfangreichere Einführung in HTML-Befehle finden Sie im letzten Kapitel des Usermanuals.
- **[5]** Unterhalb der beiden Eingabefelder finden Sie zwei Optionen zum Positionieren der Inhalte ihrer Startpage:

<u>Einfache Textausrichtung (Alignment):</u> im Pull-Down-Menü können Sie auswählen, ob Sie die eingegebenen Inhalte linksbündig (Left aligned), zentriert (Center aligned), rechtsbündig (Right aligned) oder im Blocksatz-format (Justified) haben möchten.

<u>Genaue Positionierung mit Pixel (Margins to page)</u>: Hier können Sie genaue Pixelbreiten für den linken und den rechten Rand eingeben.

| Alignment:                    | Left aligned 💌        |
|-------------------------------|-----------------------|
| Margins to page:              | left indent: 10 pcx   |
|                               | right indent: 300 pcx |
| Show left frame on start page | 9? 🔽                  |
|                               |                       |
|                               | cancel save changes   |

Abbildung 29: Ausrichtung der Startpage

- **[6]** Schlussendlich können Sie entscheiden, ob die linke Spalte mit all ihren Funktionsoptionen bereits auf der Startpage eingeblendet werden soll. Klicken Sie dafür die entsprechende Checkbox.
- [7] Klicken Sie auf "save changes". Ihre Eingaben sind sofort auf der Plattform ersichtlich.

# 20. Header gestalten

Der Kopfteil einer FCS-Plattform kann individuell gestaltet werden. Einfache Änderungen wie Hintergrundfarbe, Schriftfarbe und Größenangaben, können Sie selbständig im P-Admin-Interface vornehmen. Detailliertere Designs können zur Zeit nur von der Firma factline eingebunden werden.

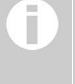

Spezielles Design:

Wurde von factline ein detailliertes Headerdesign eingerichtet dürfen Sie das Headerdesign-Tool im P-Admin nicht verwenden. Mit Ihren Änderungen würden Sie das spezielle Design löschen

#### Arbeitsschritte:

- [1] Klicken Sie im Hauptmenü auf "Interface"
- [2] Klicken Sie in der Zeile "Header design" den "modify"-Button
- **[3]** Zu oberst sehen Sie nun ein Übersichtsbild mit Buchstaben- und Nummernangaben. Die darunter aufgelisteten Eingabefelder beziehen sich auf diese Angaben:

Punkt (1): Hier können Sie den Plattformtitel und die Schriftart festlegen.
Punkt (2): geben Sie ein Trennungszeichen zwischen den Menübuttons an.
Punkt (3-6): legen Sie die Hintergrundfarben der Zeilen fest.
Punkt (1,7-8): geben Sie Textgrößen und –farben an.
Punkt (A-C): legen Sie die Zeilenhöhen fest
Punkt (9-10): geben Sie die Randbreiten um das Partnerfenster an.

**[4]** Speichern Sie Ihre Angaben mit dem Link "SAVE CHANGES" rechts unten. Diese sind sofort auf der Plattform ersichtlich.

# 21. Stylesheet festlegen

Stylesheet ist eine Abkürzung für CSS (Cascading Style Sheet). Das Stylesheet ist eine Art Formatvorlage für HTML-Seiten. In dieser Formatvorlage werden die grundlegenden Layoutangaben (Hintergrundfarben und Schriften) für alle Seiten festgelegt.

#### Arbeitsschritte:

- [1] Klicken Sie im Hauptmenü auf "Interface"
- [2] Klicken Sie in der Zeile "Body design" den "modify"-Button
- **[3]** Ein Stylesheet setzt sich aus mehreren Elementen bzw. Klassen (classes) zusammen. Im Folgenden sehen Sie die Übersicht über alle Klassen.

| Please select the class to edit. |   |   |             |                       |        |  |  |
|----------------------------------|---|---|-------------|-----------------------|--------|--|--|
| platform related classes         |   |   |             |                       |        |  |  |
|                                  |   | 5 | <u>.pla</u> | tform                 |        |  |  |
|                                  | + | Г | 4           | .frames               | help ! |  |  |
|                                  |   |   | 4           | <u>.statusmessage</u> | help ! |  |  |
|                                  | + |   | 4           | .list                 | help ! |  |  |
|                                  | + | Γ | 4           | .popup                | help ! |  |  |
|                                  |   |   | 4           | <u>.link</u>          | help ! |  |  |
|                                  | + |   | 4           | .copyright            | help ! |  |  |
|                                  |   |   | 4           | .sortrow              | help ! |  |  |
|                                  | + | Γ | 4           | .item                 | help ! |  |  |
|                                  | + |   | 4           | <u>.meta</u>          | help ! |  |  |
|                                  | + |   | 4           | <u>.forms</u>         | help ! |  |  |
|                                  | + |   | 4           | <u>.path</u>          | help ! |  |  |
|                                  | + |   | 4           | <u>.menu</u>          | help ! |  |  |
|                                  |   |   | 4           | <u>.editlink</u>      | help ! |  |  |
|                                  | + |   | 4           | .paqinq               | help ! |  |  |
| edit selected                    |   |   |             |                       |        |  |  |

Abbildung 30:Klassenübersicht

Einige Klassen haben noch weitere Unterklassen. Klicken Sie auf das Plussymbol links neben der Bezeichnung, um die Unterklassen einzublenden. Klassen, die neben einer grauen Checkbox liegen dienen nur als "Überschrift", Änderungen können nur in den jeweiligen Untergruppen vorgenommen werden.

#### Help Button:

Welche Elemente in den einzelnen Klassen geändert werden können, ist bei den help-Buttons nachzulesen. Klicken Sie einen Button und es öffnet sich ein Popup-Fenster, dem Sie alle notwendigen Angaben entnehmen können. [4] Klicken Sie auf den Titel einer Klasse, um Formatangaben festzulegen oder zu ändern. Um mehrere Klassen gleichzeitig editieren zu können, wählen Sie die gewünschten Klassen mittels Checkboxen aus und klicken "edit selected" (unten Mitte).

| example text<br>EXAMPLE TEXT<br>0 1 2 3 4 5 6 7 | UPPER CASE<br>18 9 |  |  |  |  |  |
|-------------------------------------------------|--------------------|--|--|--|--|--|
| font type                                       | no value           |  |  |  |  |  |
| font color                                      | #AA0000            |  |  |  |  |  |
| font size                                       | 12 px 💌            |  |  |  |  |  |
| font weight                                     | ⊙ normal           |  |  |  |  |  |
|                                                 | C bold             |  |  |  |  |  |
| font style                                      | O normal           |  |  |  |  |  |
|                                                 | O italic           |  |  |  |  |  |
| text decoration no value 💌                      |                    |  |  |  |  |  |
|                                                 | cancel save        |  |  |  |  |  |

Abbildung 31: editing class

- **[5a]** In Klassen, die sich auf Schriftzeichen beziehen, können Sie sechs verschiedene Einstellungen vornehmen. Die Schriftfarbe können Sie auf zwei verschiedenen Wegen festlegen. Entweder klicken Sie in die Farbübersicht, oder Sie tragen den genauen Farbwert in das Eingabefeld neben der Farbauswahl ein.
- **[5b]** Sie wollen die Standardeinstellung dieser Klasse wieder herstellen? Dann klicken Sie auf den Link "reset class" auf der linken Seite.

**[6]** Klicken Sie auf "save", um Ihre Angaben zu speichern. Die Änderungen sind sofort danach online zu sehen.

Wenn Sie das Standard-Stylesheet des FCS für die gesamte Plattform wiederherstellen wollen, dann klicken Sie auf "reset css file" auf der linken Seite der Klassenübersicht [siehe Abbildung 30].

### Teil V: Design der Plattform - 21. Stylesheet festlegen

# 22. Benutzerverwaltung

Im weiteren Verlauf werden sich immer mehr BenutzerInnen auf Ihrer Plattform registrieren. Diese BenutzerInnen werden automatisch in die "platform main group" aufgenommen, müssen jedoch von Ihnen ggf weiteren Gruppen zugeordnet werden.

#### Arbeitsschritte:

- **[1]** Klicken Sie im Hauptmenü auf "Groups"
- **[2]** Klicken Sie in der Zeile "Editing groups" den modify-Button.
- **[3]** Sie sehen nun wieder die Gruppenübersicht. Klicken Sie bei der gewünschten Gruppe auf den Button in der Spalte "Users".
- **[3]** Sie sehen alle User, die bereits in dieser Gruppe sind. Klicken Sie auf der linken Seite den Link "add user".
- [4] Klicken Sie in die Checkbox "all users". "Search for users" startet die Suche.
- **[5]** Als Resultat erscheint eine Liste aller User, die auf Ihrer Plattform registriert sind, aber dieser Gruppe noch nicht zugeteilt wurden. Wählen Sie den oder die BenutzerIn durch einen Klick in deren Checkbox aus und klicken Sie "Add to group". (siehe auch Kapitel "Benutzer zu einer Gruppe hinzufügen")

P-Admins können per E-Mail benachrichtigt werden, wenn sich neue BenuzterInnen auf einer Plattform registrieren. Legen Sie dazu ein E-Mail Template an (siehe Kapitel <u>10.</u> <u>E-Mail-Templates anlegen/bearbeiten)</u>.

# 23. factchat editor

Plattformen, die über einen factchat verfügen, haben im Interface des P-Admin den factchat editor integriert. Mit Hilfe des factchat editors können Sie Gespräche aus dem factchat in tabellarischer Form abspeichern. Damit soll Ihnen die Auswertung und Dokumentation einzelner Gespräche erleichtert werden. Weiters können Sie mit dem factchat editor einzelne Nachrichten (messages/postings) aus dem factchat löschen.

#### Arbeitsschritte:

- **[1]** Klicken Sie im Hauptmenü auf "Services"
- **[2]** Sie sehen nun eine Tabelle mit allen Services. Klicken Sie auf den "modify"-Button in der Zeile "factchat".
- **[3]** Es öffnet sich ein Auswahlfenster, in dem Sie mehrere Optionen auswählen können:
  - <u>Aus welchem Zeitraum wollen Sie Nachrichten anzeigen?</u>
     Die Felder sind automatisch mit dem aktuellen Datum ausgefüllt. Bitte passen Sie die Eingabe im vorgegebenen Format Ihren Bedürfnissen an.

| From:                 | 2003-10-02 - 00:00 h To: 2003-10-02 - 23:59 h                              |  |  |  |  |
|-----------------------|----------------------------------------------------------------------------|--|--|--|--|
| Show:                 | 🗖 ID of the message 🛛 🗹 Date when posted 🔽 Username of the user            |  |  |  |  |
|                       | 🗹 Message body (text) 🗖 Coordinates posted 🗹 Color of the message          |  |  |  |  |
| Download:             | $\square$ Check this to download the factchat history in excel csv format. |  |  |  |  |
| load factchat history |                                                                            |  |  |  |  |

 <u>Welche Details zu den Nachrichten möchten Sie angezeigt bekommen?</u> Die wichtigsten Details sind automatisch ausgewählt. Ändern Sie die Auswahl je nach Bedarf. Folgende Felder können gewählt werden: **ID of the message:** eindeutige Nummer des Postings **Date when posted:** Datum und Uhrzeit der Nachrichterstellung **Username of the user:** Username des "Autors" **Message body (text):** Text der Nachricht **Coordinates posted:** räumliche Koordinaten der Nachricht (im Chatfeld) **Color of the message:** Hintergrundfarbe der Nachricht

Zu Beginn empfehlen wir Ihnen, die Checkbox neben dem Text: "Check this to download the factchat history in excel csv format" vorerst nicht auszuwählen.

- **[4]** Klicken Sie auf "load factchat history", um die Liste der gewünschten Daten in ihrem Browserfenster anzuzeigen.
- **[5]** Die Liste der gewünschten Daten sollte nun angezeigt werden.
  - A) Werden keine Daten angezeigt, so sind in dem von Ihnen gewählten Zeitraum keine Nachrichten geschrieben worden. Bitte erweitern Sie den gewählten Zeitraum und klicken Sie nochmals auf "load factchat history".
  - B) Sollen eine oder mehrere Postings im factchat auf der Plattform nicht mehr angezeigt werden, so können sie einzelne Nachrichten mit Hilfe der Checkboxen auswählen und anschließend mit dem Button "Delete checked messages" löschen.

Abbildung 32: factchat editor

| <ul> <li>Fri, 13 Sep 2002 11:0</li> <li>Fri, 13 Sep 2002 11:0</li> <li>Fri, 13 Sep 2002 11:0</li> <li>Fri, 13 Sep 2002 11:0</li> <li>Fri, 13 Sep 2002 11:0</li> <li>Fri, 13 Sep 2002 11:0</li> </ul> | 4:12 GMT<br>4:13 GMT<br>4:23 GMT<br>4:30 GMT | eva1220<br>lotte<br>lotte | ich glaube, der test reicht mal, möchte ihre zeit nicht zu sehr in ansprich nehmen<br>besprechung bez. eines<br>eu-projektes | #73a5cd<br>#73eb87 |
|----------------------------------------------------------------------------------------------------|----------------------------------------------|---------------------------|----------------------------------------------------------------------------------------------------|--------------------|
| <ul> <li>Fri, 13 Sep 2002 11:0</li> <li>Fri, 13 Sep 2002 11:0</li> <li>Fri, 13 Sep 2002 11:0</li> <li>Fri, 13 Sep 2002 11:0</li> <li>Fri, 13 Sep 2002 11:0</li> </ul>                                | 4:13 GMT<br>4:23 GMT<br>4:30 GMT             | lotte<br>lotte            | besprechung bez. eines<br>eu-projektes                                                                                       | #73eb87            |
| <ul> <li>Fri, 13 Sep 2002 11:0</li> <li>Fri, 13 Sep 2002 11:0</li> <li>Fri, 13 Sep 2002 11:0</li> </ul>                                                                                              | 4:23 GMT                                     | lotte                     | eu-projektes                                                                                                    | #70-b07            |
| <ul> <li>Fri, 13 Sep 2002 11:0</li> <li>Fri, 13 Sep 2002 11:0</li> </ul>                                                                                                    | 4:30 GMT                                     |                           |                                                                                                    | #/3608/            |
| Fri, 13 Sep 2002 11:0                                                                                                    |                                              | lotte                     | ok.                                                                                                    | #73eb87            |
|                                                                                                    | 4:45 GMT                                     | lotte                     | nur kurz#                                                                                                    | #73eb87            |
| Fri, 13 Sep 2002 11:0                                                                                                    | 4:46 GMT                                     | eva1220                   | erwarte ihr angebot wie besporchen. schönes we                                                                               | #73a5cd            |
| Fri, 13 Sep 2002 11:0                                                                                                    | 4:59 GMT                                     | lotte                     | hat sich das mit den html tags etc. geklärt?                                                                                 | #73eb87            |
| Fri, 13 Sep 2002 11:0                                                                                                    | 5:17 GMT                                     | eva1220                   | bin noch dabei, wenn ' fragen gibt, melde ich mich wieder, ok?                                                               | #73a5cd            |

#### Abbildung 33: factchat history

- **[6]** Wollen Sie die entsprechenden Daten nun speichern, wählen Sie in der oben stehenden Auswahl die Checkbox "Check this to download the factchat history in excel csv format". Anschließend klicken Sie nochmal auf "load factchat history".
- [7] Ihr Browser öffnet nun ein kleines graues Fenster, in dem Sie gefragt werden, ob Sie die csv-Datei speichern oder direkt öffnen möchten (csv-Dateien lassen sich in MS-Excel öffnen und bearbeiten). Um zu speichern, wählen Sie die Option "Datei auf Datenträger speichern" und klicken Sie "OK". Nun öffnet sich das Standard-Fenster des Windows-Explorers. Wechseln Sie im Explorer in das Verzeichnis, wo Sie das factchat-Protokoll abspeichern möchten, und klicken Sie anschließend auf "speichern". Die Datei wird nun abgespeichert.

# 24. Statistiken auswerten

Die unterste Option im P-Admin-Hauptmenü sind die Statistiken.

[1] Klicken Sie im Hauptmenü auf "Statistics".

Sie sehen eine Tabelle mit drei Auswahlmöglichkeiten.

- Platform general (Allg. Plattformaktivitäten): Nutzung von Speicherplatz ("Webspace") und Höhe des Datenverkehrs ("Traffic") – Besucherverhalten – Aufzeichnung der Suchanfragen
- Users-(Login): Anzahl und Identifizierung der Registrierungen und LogIns
- Service related (Nutzung der Content-Services): Aufzeichnungen zu den einzelnen facts der Content Services (Creation, Versions, Size, Times read, Last read, ..)
- [2] Klicken Sie auf den gewünschten "view"-Button.

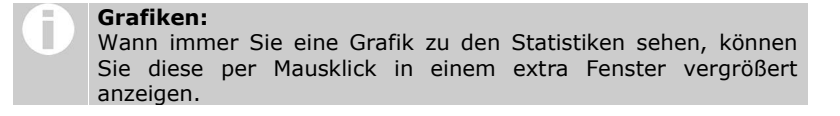

### 24.1. Platform general - (Allg. Plattformaktivitäten)

Sie sehen eine Tabelle mit drei Auswahlmöglichkeiten. Klicken Sie auf den gewünschten "view"-Button.

#### Traffic and disk usage

Nutzung von Speicherplatz ("Webspace") und Höhe des Datenverkehrs ("Traffic"). [Falls diese Werte über dem im Preis inkludierten liegt, muss factline Ihnen das zusätzlich verbrauchte gesondert in Rechnung stellen.]

#### Visitors and visits

Hier finden Sie umfangreiche Informationen über die Besucher Ihrer Plattform. Lesen Sie nach wieviele Benutzer pro Tag/Monat/Jahr Ihre Plattform besuchen und was Sie dabei gesehen habe.

Sie sehen einen Kalender und darunter eine Überblickstabelle über alle Visits (Besuche) Ihrer Plattform. Rechts daneben gibt es zwei ergänzende Grafiken.

#### **Optionen:**

|\*| Kalender:

Wählen Sie den gewünschten Tag, Monat oder Jahr.

|\*| view daily / monthly / yearly:

Hier ändern Sie die Zeitintervalle für den Kalender. Klicken Sie links auf den roten Link "view ...".

|\*| search visits:

Hier können Sie Visits eines bestimmten Zeitintervalls herausfiltern. Klicken Sie links auf den roten Link "search visits".

### |\*| 🕮 Visit view:

Klicken Sie in der Überblickstabelle rechts auf ein Auge . Es öffnet sich der "Visit view" in dem jeder einzelne Visit der gewählten Periode und Personengruppe aufgelistet ist. Details dazu lesen Sie bitte auf unserer Kundenplattform unter: http://fcs.kundenplattform.com/173517.0/

| Total visits                    | 32 🐼 |
|---------------------------------|------|
| Total visits of Users           | 23 🐼 |
| Total visits of Guests          | 9 👁  |
| Total visits of Bots/Crawlers   | 0 👁  |
| Total visits with referer*      | 0 👁  |
| Total number of unique visitors | 3 🕸  |

Abbildung 34: Überblickstabelle - Anzahl der Visits

|\*| Browser chart:

Die Daten der rechten Grafik sprengen sehr bald das kleine Format. Klicken Sie auf die Grafik, um die vollständigen Daten leserlich anzuzeigen.

### **Statistics for Service Search**

Aufzeichnung der Suchanfragen (Anzahl pro Tag/Monat/Jahr, verwendete Schlagwörter,...)

### 24.2. User Login Statistiken:

Aus dieser Tabelle können Sie entnehmen, welche Benutzer sich im Laufe des letzten Monats registriert haben. Außerdem sehen Sie welche Benutzer sich in den letzten Tagen, wie lange eingeloggt haben.

| ▶ <u>Statistics</u> > Groups and users                              |                  |          |                 |                     |                       |  |  |  |
|---------------------------------------------------------------------|------------------|----------|-----------------|---------------------|-----------------------|--|--|--|
|                                                                     |                  |          |                 |                     |                       |  |  |  |
| New Users since 21 Sep. 2003 in platform factline community server: |                  |          |                 |                     |                       |  |  |  |
| Userid                                                              |                  | Use      | ername          | Since (registered)  |                       |  |  |  |
| 15638                                                               | boouser2 boouser | boouser  | •               | 7 Oct. 2003         |                       |  |  |  |
| 15639                                                               | IT_1b IT_1a      |          | IT1             |                     | 7 Oct. 2003           |  |  |  |
| 15640                                                               | IT2 IT1          |          | IT2             | 2                   | 7 Oct. 2003           |  |  |  |
| 15641                                                               | boobooboo2 boob  | iooboo1  | booboob         | obooboo 7 Oct. 2003 |                       |  |  |  |
|                                                                     |                  |          |                 |                     |                       |  |  |  |
|                                                                     |                  |          |                 |                     |                       |  |  |  |
| Logins for the last 10 days (GMT)                                   |                  |          |                 |                     |                       |  |  |  |
| Userid                                                              | Full name        | Username | Login From (    | GMT)                | Login To (GMT)        |  |  |  |
| 8231                                                                | Boyan Filipov    | ignis    | 13 Oct. 2003 1  | 1:09:34             | 13 Oct. 2003 14:13:44 |  |  |  |
| 8231                                                                | Boyan Filipov    | ignis    | 13 Oct. 2003 11 | 7:32:35             | 13 Oct. 2003 18:02:36 |  |  |  |
| 8231                                                                | Boyan Filipov    | ignis    | 14 Oct. 2003 1  | 1:07:20             | 14 Oct. 2003 12:12:19 |  |  |  |
| 8231                                                                | Boyan Filipov    | ignis    | 14 Oct. 2003 13 | 2:22:51             | 14 Oct. 2003 14:30:42 |  |  |  |
| 8231                                                                | Boyan Filipov    | ignis    | 14 Oct. 2003 14 | 4:30:52             | 14 Oct. 2003 18:27:19 |  |  |  |
| 8231                                                                | Boyan Filipov    | ignis    | 15 Oct. 2003 13 | 2:59:49             | 15 Oct. 2003 14:04:33 |  |  |  |
| 8231                                                                | Boyan Filipov    | ignis    | 15 Oct. 2003 1  | 7:31:33             | 15 Oct. 2003 17:37:32 |  |  |  |

Abbildung 35: Login Statistiken

### 24.3. Nutzung der Content Service:

Hier haben Sie die Möglichkeit zu jedem einzelnen Content Service Nutzungs-Statistiken abzufragen. Die erste Tabelle zeigt zusammengefasste statistische Daten pro Content Service. Um nähere Details zu den einzelnen facts eines Servicebereichs zu sehen, klicken Sie auf den "view"-Button der entsprechenden Zeile.

Von besonderem Interesse dürfte die Kennzahl "Times read" sein: Hier erfahren Sie, wie häufig dieses Dokument geöffnet wurde.

|                                                                                                    |                                                          |                 |                    |                 | ~           |                   |  |
|----------------------------------------------------------------------------------------------------|----------------------------------------------------------|-----------------|--------------------|-----------------|-------------|-------------------|--|
| The state of the second second | litle                                                    | <u>Creation</u> | <u>Last update</u> | <u>Versions</u> | <u>Size</u> | <u>limes read</u> |  |
| 100056                                                                                                    |                                                          | 14 Mar. 2001    | 14 Mar. 2001       | 1               |             |                   |  |
| 106275                                                                                                    | Test News                                                | 4 Dec. 2001     | 4 Dec. 2001        | 1               | 528         | 527               |  |
| 106400                                                                                                    | Konferenz zum Thema Farben                               | 11 Dec. 2001    | 11 Dec. 2001       | 1               | 401         | 1.202             |  |
| 107301                                                                                                    | Podiumsdiskussion auf der Exponet am<br>13. Februar 2001 | 15 May. 2002    | 15 May. 2002       | 4               | 610         | 1.467             |  |
| 107493                                                                                                    | factline auf CeBIT 2002                                  | 14 Jan. 2003    | 14 Jan. 2003       | 5               | 742         | 1.368             |  |
| 110414                                                                                                    | New Look&Feel                                            | 14 Jan. 2003    | 14 Jan. 2003       | 2               | 928         | 1.148             |  |
| 116478                                                                                                    | Beratungschat erstmals öffentlich<br>präsentiert         | 14 Jan. 2003    | 14 Jan. 2003       | 2               | 1.585       | 200               |  |
| 116491                                                                                                    | Massive Performancesteigerung des<br>FCS                 | 14 Jan. 2003    | 14 Jan. 2003       | 2               | 1.599       | 652               |  |
| 116493                                                                                                    | FCS erhält Innovationspreis MERCUR<br>2002               | 14 Jan. 2003    | 14 Jan. 2003       | 3               | 1.478       | 1.430             |  |
| 116495                                                                                                    | TOP True Online Publishing                               | 14 Jan. 2003    | 14 Jan. 2003       | 2               | 1.833       | 2.702             |  |
| pages: 1 2                                                                                                    |                                                          |                 |                    |                 |             |                   |  |

Detaillierte Auflistung der Statistikangaben der news-facts:

Abbildung 36: Service Statistiken